M0097305-03 (lv) augusts 2021 (Tulkots: decembris 2022)

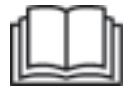

# Darbības un apkopes rokasgrāmata

## Cat® MineStar Edge izstrādes pārraudzība

MN2 1-UP (Mašīnas vadības un vadīšanas produkti)

Valoda: Oriģinālās instrukcijas

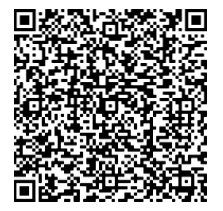

Noskenējiet, lai atrastu un nopirktu oriģinālās Cat<sup>®</sup> detaļas un saistīto informāciju par apkopi.

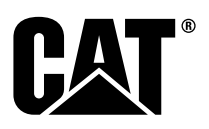

## Svarīga informācija par drošību

Lielākā daļa nelaimes gadījumu, kas notiek izstrādājuma ekspluatācijas, tehniskās apkopes vai remonta laikā, rodas drošības pamatnoteikumu neievērošanas vai neuzmanības dēļ. Bieži no nelaimes gadījuma var izvairīties, ja iespējami bīstamās situācijas atpazīst, pirms nelaimes gadījums ir noticis. Personai jābūt modrai attiecībā uz iespējamām briesmām, to skaitā cilvēciskajiem faktoriem, kas var ietekmēt drošību. Šim cilvēkam jābūt arī attiecīgi apmācītam, ir jābūt vajadzīgajām prasmēm un darbarīkiem, lai šīs darbības veiktu pareizi.

Šī produkta nepareiza ekspluatācija, eļļošana, tehniskā apkope vai remonts var būt bīstams un var kļūt par traumas vai nāves cēloni.

Pirms darbināšanas vai šī izstrādājuma ieeļļošanas, apkopes vai remontdarbiem pārbaudiet, vai esat pilnvarots veikt šos darbus un esat izlasījis un izpratis informāciju par darbināšanu, ieeļļošanu, apkopi un remontu.

Šajā rokasgrāmatā un uz produkta sniegti brīdinājumi un norādījumi par drošību. Ja šie brīdinājumi par briesmām netiek ņemti vērā, jūs vai citi cilvēki var gūt traumas vai nāvējošus ievainojumus.

Uz briesmām norāda brīdinājuma simbols, kam seko kāds signālvārds, piemēram, BRIESMAS, BRĪDINĀJUMS vai UZMANĪBU. Tālāk ir parādīta brīdinājuma uzlīme "BRĪDINĀJUMS".

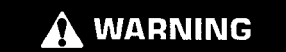

Šīs brīdinājuma zīmes nozīme ir šāda:

#### Uzmanību! Esiet modri! Jūsu drošība ir apdraudēta!

Paziņojums, kas atrodas zem brīdinājuma, apraksta briesmas un var būt attēlots rakstiski vai attēla veidā.

Nepilnīgs darbību saraksts, kas var radīt produkta bojājumus, ir apzīmēts ar marķējumiem "PIESARDZĪBA" uz produkta un šajā publikācijā.

Caterpillar nevar paredzēt visus iespējamos apstākļus, kas varētu būt bīstami. Tāpēc šajā izdevumā ietvertie un uz produkta attēlotie brīdinājumi nav visaptveroši. Šo produktu nedrīkst lietot citā veidā, kas atšķiras no šajā rokasgrāmatā izklāstītā, vispirms nepārliecinoties, ka tiek ņemti vērā visi drošības noteikumi un piesardzības pasākumi, kas attiecas uz tā izmantošanu lietojuma vietā, ieskaitot noteikumus, kas attiecas uz konkrēto vietu, un piesardzības pasākumus, kas attiecas uz darba vietu. Ja tiek izmantots darbarīks, veikta darbība, lietota darba vai ekspluatācijas metode, ko Caterpillar nav īpaši ieteicis, jums pašiem jānodrošina sava un citu drošība. Tāpat nodrošiniet, ka esat pilnvarots veikt šo darbu un ka izstrādājums netiks bojāts vai nekļūs nedrošs pēc darbināšanas, ieeļļošanas, apkopes un remonta procedūrām, ko esat iecerējis veikt.

Šajā izdevumā sniegtā informācija, specifikācijas un ilustrācijas sagatavotas, izmantojot informāciju, kas bija pieejama izdevuma sagatavošanas laikā. Specifikācijas, griezes momenti, spiedieni, mērījumi, regulējumi, ilustrācijas un citas vienības jebkurā brīdī var mainīties. Šīs izmaiņas var ietekmēt veicamo produkta tehnisko apkopi. Pirms jebkura darba sākšanas iegūstiet pilnīgu un visjaunāko informāciju. Cat izplatītāji var sniegt visjaunāko informāciju.

#### BRĪDINĀJUMS

Ja šim produktam ir nepieciešamas rezerves daļas, Čaterpillar iesaka izmantot oriģinālās Caterpil-Iar® rezerves daļas.

Citas daļas var neatbilst noteiktām oriģinālā aprīkojuma specifikācijām.

Kad uzstādītas rezerves daļas, mašīnas īpašniekam/lietotājam ir jānodrošina, lai mašīna ir vēl arvien atbilstoša visām attiecināmajām prasībām.

Amerikas Savienotajās Valstīs emisijas kontroles iekārtu un sistēmu apkopi, nomaiņu vai remontu var veikt jebkurš remonta serviss vai individuāls speciālists (pēc īpašnieka izvēles).

## Satura rādītājs

| Priekšvārds                           | 4  |
|---------------------------------------|----|
| Drošības nodaļa                       |    |
| Drošība                               | 5  |
| Informācija par regulatīvo atbilstību |    |
| Produkta informācijas nodaļa          |    |
| Vispārīga informācija                 | 8  |
| Ekspluatācijas sadaļa                 |    |
| Pirms darba uzsākšanas                | 12 |
| Ekspluatācija                         | 13 |
| Sadaļa par tehnisko apkopi            |    |
| Apkopes intervālu grafiks             | 39 |
| Satura rādītāja sadaļa                |    |
| Satura rādītājs                       | 42 |

## Priekšvārds

## Informācija par literatūru

Pirms šī izstrādājuma pirmās lietošanas reizes un pirms tā tehniskās apkopes veikšanas ir rūpīgi jāizlasa šī rokasgrāmata. Šī rokasgrāmata ir jāglabā izstrādājuma literatūras turētājā vai izstrādājuma literatūras uzglabāšanas vietā. Ja šī rokasgrāmata ir nozaudēta, bojāta vai nesalasāma, nekavējoties nomainiet ar jaunu. Šajā rokasgrāmatā var būt sniegta informācija par drošību, kā arī norādījumi par ekspluatāciju, transportēšanu, eļļošanu un tehnisko apkopi. Dažas šīs publikācijas fotoattēlos vai ilustrācijās attēlotās detalas vai pierīces var atškirties no izstrādājumā esošajām. Uzskatāmības nolūkos var būt nonemti aizsarģi vai pārsegi. Izstrādājuma turpmākas pilnveidošanas un konstrukcijas uzlabošanas dēļ tajā var būt šajā publikācijā neietvertas izmaiņas. Ja rodas jautājums attiecībā uz izstrādājumu vai šo publikāciju, jaunākās pieejamās informācijas saņemšanai sazinieties ar izplatītāju.

## Drošība

Nodaļā par drošību (ja ietverta) norādīti galvenie drošības pasākumi. Turklāt šajā nodaļā noteikts izstrādājumam izmantoto drošības paziņojumu teksts un atrašanās vietas. Izlasiet un izprotiet pamata drošības pasākumus, kas uzskaitīti Drošības nodaļā pirms uzsākt iekārtas darbu vai veikt eļļošanu, apkopi vai remontu.

## Ekspluatācija

Ekspluatācijas nodaļā ir uzziņas materiāls jauniem operatoriem un materiāls zināšanu atsvaidzināšanai pieredzējušiem operatoriem. Šajā nodaļā ietverta informācija par mērinstrumentiem, slēdžiem, aprīkojuma un pierīču vadības ierīcēm, transportēšanu un vilkšanu (ja piemērojama). Fotoattēli un ilustrācijas sniedz operatoram norādes pareizai izstrādājuma pārbaudes, iedarbināšanas, darba un apturēšanas procedūru veikšanai. Šajā publikācijā aprakstītās darbības metodes ir galvenās. Operatoram iegūstot zināšanas par izstrādājumu un tā iespējām, prasmes un metodes attīstās.

## Informācija par izstrādājumu

Informācijas nodaļā par izstrādājumu (ja ietverta) var būt tā tehniskie dati, paredzētā izmantošana, produkta identifikācijas plāksnīšu atrašanās vietas un informācija par sertifikāciju.

## Maintenance (Apkope)

Tehniskās apkopes nodala (ja ietverta) ir padomdevējs par aprīkojuma kopšanu. Aprīkojuma un sistēmas pareizas darbības uzturēšanai būtiska ir pareiza tehniskā apkope un remonts. Kā īpašnieks jūs esat atbildīgs par Īpašnieka rokasgrāmatā, Ekspluatācijas un tehniskās apkopes rokasgrāmatā, kā arī Apkopes rokasgrāmatā norādītās nepieciešamās tehniskās apkopes kvalitāti. Tehniskās apkopes intervālu grafikā norādīti vienumi, kam konkrētajā apkopes intervālā jāveic apkope. Vienumi bez konkrētiem intervāliem norādīti ar apkopes intervālu "Kad nepieciešams". Tehniskās apkopes intervālu grafikā norādīts numurs lappusei, kurā atrodamas plānotās tehniskās apkopes pakāpeniskas izpildes instrukcijas. Izmantojiet tehniskās apkopes intervālu grafiku kā rādītāju vai "vienu drošu avotu" visām tehniskās apkopes procedūrām.

## Apkopes intervāli

Tehniskās apkopes intervālu noteikšanai izmantojiet apkopes stundu skaitītāju. Parādītie kalendāra intervāli (ikdienas, iknedēlas, ikmēneša utt.) var tikt izmantoti darba ilguma rādītāju vietā, ja tie nodrošina ērtāku grafiku un aptuveni atbilst darba ilguma rādītājiem. Ieteicamā apkope vienmēr ir jāveic tajā laika intervālā, kurš ir vispirms. Īpaši smagos, puteklainos vai mitros ekspluatācijas apstāklos var būt nepieciešama biežāka ellošana nekā ir norādīta apkopės intervalu grafika. Vėiciet vienumu apkopi intervalos, kas atbilst sākotnējo prasību daudzkārtnim. Piemēram, izpildot apkopi pēc 500 ekspluatācijas stundām vai 3 mēnešiem, veiciet apkopi arī vienumiem, kas jāapkopi ik pēc 250 stundām vai ik mēnesi un ik pēc 10 stundām vai katru dienu.

## Izstrādājuma jauda

Papildu pierīces vai modifikācijas var izraisīt izstrādājuma projektētās jaudas pārsniegšanu un nelabvēlīgi ietekmēt izstrādājuma veiktspējas raksturlielumus, drošību, izturību un piemērojamo sertifikāciju. Lai saņemtu papildu informāciju, sazinieties ar Cat izplatītāju.

## Drošības nodaļa

i08032926

## Drošība

SMCS kods: 1400

### Drošības ziņojumi

## 🚹 BRĪDINĀJUMS

Neekspluatējiet mašīnu un nestrādājiet ar to, ja jūs neesat izlasījis un izpratis Ekspluatācijas un apkopes rokasgrāmatā minētos norādījumus un brīdinājumus. Instrukciju vai brīdinājumu neievērošana var radīt traumas vai izraisīt nāvi. Lai saņemtu apmaiņas rokasgrāmatas, sazinieties ar apstiprinātu izplatītāju. Jūs esat atbildīgs par pareizu apkopi.

## Ekspluatācija

 Pārliecinieties, ka esat izlasījis un sapratis mašīnas ekspluatācijas un tehniskās apkopes rokasgrāmatu.

# Informācija par regulatīvo atbilstību

i08573365

## Product Link

(PL671 – ja ir uzstādīts)

SMCS kods: 7490; 7606

#### Tabula 1

| Modelis | Cat daļas numurs  |
|---------|-------------------|
| PL671   | 483-3663 520-4349 |

## A BRĪDINĀJUMS

Šim aprīkojumam ir uzstādīta Cat<sup>®</sup> Product Link sakaru ierīce. Spridzināšanas darbu laikā izmantojot elektriskos detonatorus, radiofrekvences ierīces var radīt elektrisko detonatoru darbības traucējumus un rezultātā izraisīt nopietnu traumu vai nāvi. Product Link sakaru ierīcei ir jātiek deaktivizētai visās attiecināmajās valsts vai vietējā mēroga regulējuma prasībās norādītajā attālumā. Ja nav nekādu regulējuma prasību, tad Caterpillar iesaka galalietotājam veikt pašam savu riska novērtējumu, lai noteiktu drošu izmantošanas attālumu.

#### BRĪDINĀJUMS

Informācijas pārraidīšanu ar Čat sakaru ierīci Product Link regulē likumdošanas aktu prasības. Juridiskās prasības var atšķirties atkarībā no atrašanās vietas, tostarp, bet ne tikai - attiecībā uz radio frekvences izmantošanas atļaušanu. Cat sakaru ierīci Product Link drīkst izmantot tikai tajās vietās, kurās ir nodrošināta atbilstība visām likumdošanas aktu prasībām par Cat sakaru ierīces Product Link un sakaru tīkla lietošanu.

Ja aprīkojums ar uzstādītu Cat sakaru ierīci Product Link atrodas tādā vietā vai tiek pārvietots uz tādu vietu, kur (i) nav nodrošināta atbilstība likumdošanas aktu prasībām, vai (ii) šādas informācijas pārraidīšana vai apstrāde starp vairākām vietām nav likumīga, Caterpillar neuzņemas atbildību par šo prasību neievērošanu un Caterpillar var pārtraukt informācijas pārraidīšanu no šī aprīkojuma.

Konsultējieties ar Cat izplatītāju par jautājumiem, kas saistīti ar Product Link sistēmas izmantošanu kādā konkrētā valstī.

Atsauce: Papildu informāciju skatiet produkta Ekspluatācijas un tehniskās apkopes rokasgrāmatā.

### sDoC

(Vienkāršotā atbilstības deklarācija)

#### Eiropas Savienība

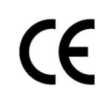

Caterpillar Inc. 100 NE Adams Peoria, IL 61529 ASV

Līdz ar šo Caterpillar Inc. apliecina, ka šis radioaprīkojums atbilst direktīvai "2014/53/ES". Eiropas atbilstības deklarācijas pilns teksts ir pieejams šeit:

https://www.cat.com/radio-compliance

#### Lielbritānija

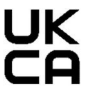

Caterpillar Inc. 100 NE Adams Peoria, IL 61529 ASV

Līdz ar šo Caterpillar Inc. apliecina, ka šis radioaprīkojums atbilst attiecināmajām likumiskajām prasībām. Lielbritānijas atbilstības deklarācijas pilns teksts ir pieejams šeit:

https://www.cat.com/radio-compliance

Caterpillar iesaka saņemt atbilstības deklarāciju neilgi pēc iegādes.

### Specifikācijas

Šīs Cat sakaru ierīces Product Link specifikācijas ir norādītas, lai palīdzētu veikt jebkādu saistītu riska novērtējumu un nodrošināt atbilstību visiem vietējiem noteikumiem:

| Tabula | a 2 |
|--------|-----|
|--------|-----|

|              | Spriegums un strāvas patēriņš |                  |  |  |  |  |
|--------------|-------------------------------|------------------|--|--|--|--|
| Mode-<br>lis | Sprieguma<br>diapazons        | Strāvas patēriņš |  |  |  |  |
| PL671        | 9 VDC - 32 VDC                | 1000 mA - 300 mA |  |  |  |  |

Tabula 3

|                        | Wi-Fi raidītājs                      |                             |  |  |  |  |
|------------------------|--------------------------------------|-----------------------------|--|--|--|--|
| Mode-<br>lis Frekvence |                                      | Jauda                       |  |  |  |  |
|                        | 2 402 GHz - 2 480 GHz                | Vid. 41 mW                  |  |  |  |  |
|                        | 2,402 0112 - 2,400 0112              | Maks. 85 mW                 |  |  |  |  |
| PL6/1                  |                                      | Vid. 85 mW <sup>(1)</sup>   |  |  |  |  |
|                        | 5,170 GHZ - 5,655 GHZ <sup>(1)</sup> | Maks. 308 mW <sup>(1)</sup> |  |  |  |  |

(1) Var būt ierobežojumi atkarībā no valsts noteikumiem

Tabula 4

|                        | Datu raidītājs sta                   | rp mašīnām                  |                      |  |
|------------------------|--------------------------------------|-----------------------------|----------------------|--|
| Mode-<br>lis Frekvence |                                      | Jauda                       | Diapa-<br>zons       |  |
| PI 671                 | 5,795 GHz - 5,835 GHz <sup>(1)</sup> | Vid. 103 mW <sup>(1)</sup>  | 300 m <sup>(2)</sup> |  |
| 1 207 1                | 5,850 GHz - 5,925 GHz <sup>(1)</sup> | Maks. 308 mW <sup>(1)</sup> | 000 111              |  |

(1) Var būt ierobežojumi atkarībā no valsts noteikumiem

7

(Tabula 4, turpin) <sup>(2)</sup> Skata līnija

### Paziņojumi par sertifikāciju

#### Brazīlija

Šim aprīkojumam nav tiesību uz aizsardzību no kaitīgiem traucējumiem, un tas nedrīkst radīt traucējumus atbilstoši reģistrētām sistēmām.

#### Industry Canada paziņojums lietotājiem

Šī ierīce atbilst Industry Canadas licencei saskaņā ar RSS. Izmantošana ir atļauta, ja ir izpildīt šie divi nosacījumi:

- Šī ierīce var neradīt kaitīgus traucējumus.
- Šai ierīcei ir jāpieņem jebkuri traucējumi, tostarp traucējumi, kas var radīt nevēlamu ierīces darbību.

#### Meksika

Uz šī aprīkojuma darbību attiecas divi nosacījumi:

- lespējams, ka šis aprīkojums vai ierīce nedrīkst izraisīt kaitīgus traucējumus.
- Šim aprīkojumam vai ierīcei ir jāpieņem jebkuri traucējumi, tostarp traucējumi, kas var radīt nevēlamu darbību.

#### FCC paziņojums

Šī ierīce atbilst FCC noteikumu 15. daļas prasībām. Izmantošana ir atļauta, ja ir izpildīt šie divi nosacījumi:

- Šī ierīce nerada kaitīgus traucējumus.
- Šai ierīcei ir jāpieņem jebkuri traucējumi, tostarp traucējumi, kas var radīt nevēlamu darbību.

Šis aprīkojums ir pārbaudīts un atzīts par atbilstošu B klases digitālajai ierīcei noteiktajiem ierobežojumiem saskanā ar FCC noteikumu 15. dalu. Šie ierobežojumi ir noteikti, lai nodrošinātu pieņemamu aizsardzību pret kaitīgiem traucējumiem, uzstādot apdzīvotas vietas tuvumā. Šis aprīkojums rada, izmanto un var izstarot radio frekvences enerģiju. Ja tas nav uzstādīts atbilstoši norādījumiem, tas var radīt kaitīgus traucējumus radiosakariem. Tomēr nav nekādas garantijas, ka neradīsies konkrētās instalācijas traucējumi. Ja šis aprīkojums rada radio vai televizora signāla uztveršanai kaitīgus traucējumus, ko var konstatēt, ieslēdzot un izslēdzot aprīkojumu, lietotājam tiek ieteikts mēģināt novērst šos traucējumus, veicot vienu vai vairākus no šiem pasākumiem:

- Mainīt uztveršanas antenas orientāciju vai atrašanās vietu.
- Palielināt attālumu starp aprīkojumu un uztvērēju.
- Pievienot aprīkojumu pie kontaktrozetes citā ķēdē, nevis tajā, kurai pievienots uztvērējs.
- Konsultēties ar izplatītāju vai pieredzējušu radio/ TV speciālistu, lūdzot palīdzību.

Ja pārveidojat šo ierīci, nesaņemot nepārprotamu Caterpillar atļauju, jums var tikt anulētas lietotāja tiesības izmantot šo ierīci.

# Produkta informācijas nodaļa

## Vispārīga informācija

i08032936

## Vispārēja informācija

SMCS kods: 7348; 7490

## Paredzētais lietošanas veids

Cat ® MineStar System Edge izstrādes pārraudzība ir mākonī bāzēta, ļoti intuitīva, vienkārši izmantojama iežieguves rūpniecības darbības ekosistēma. Šī sistēma ir īpaši radīta automātiskai darbībai bez operatora ievades, un tai ir augsts precizitātes līmenis, iegūstot un uzraugot kravu un transportēšanas izstrādes datus. Iekraušanas darbarīka operatoriem ir pieejams papildus uzstādāms displejs, lai maiņas laikā varētu pēc nepieciešamības uzraudzīt galvenos darbības rādītājus un ievadīt izvēlēto materiālu. Šī sistēma lieto iebūvētus mašīnas komponentus, lai izveidotu aprīkojuma savienojumu ar Čat MineŠtar System lietojumprogrammu, izmantojot objektus karjera bezvadu tīklā. Lietotāji bieži nosaka laiku karjeru uzraugiem un ražošanas vadītājiem birojā un piekļūst izstrādes datiem reāllaikā, gluži vienkārši ievadot tīmekla adresi.

Izstrādes datu iegūšanai izmanto šādus līdzekļus:

- mašīnas komponenti;
- sarežģīti programmatūras algoritmi;
- mašīnmācīšanās un datu sintēzes modeļi;
- iekrāvēja operatora ievade, izmantojot displeju.

Šo četru komponentu izmantošana nodrošina ļoti precīzu kravas un pārvadājumu aktivitāšu reģistrēšanu to notikšanas laikā. Izmantojot šo ļoti precīzo aktivitāšu izsekošanu, karjera strādnieki var uzraudzīt galvenos izstrādes datus maiņas laikā un uzreiz pēc tam veikt darba pielāgošanu. Cat MineStar System Edge izstrādes pārraudzība ir bāzēta mākonī, tāpēc nav vajadzīgi serveri, datubāzes licences un cita infrastruktūra, kas nepieciešama tradicionālajām autoparku vadības sistēmām. Lai piekļūtu sistēmām, lietotāji gluži vienkārši piesakās objekta lietojumprogrammā, izmantojot tīmekļa adresi. Lietojumprogrammai ir intuitīva, vienkārši izmantojama grafiskā saskarne.

### Cat MineStar System Izstrādes pārraudzība Pamatinformācija

#### Definīcijas

**GPS** – Globālā pozicionēšanas sistēmaAmerikas Savienotās valstis Aizsardzības departaments (DoD, Department of Defense)) NAVSTAR)

**GLONASS** – Globālā satelītnavigācijas sistēma (Krievija)

**GNSS.** – Globālās satelītnavigācijas sistēmas (vispārīgs nosaukums vairāk nekā vienas pozicionēšanas sistēmas izmantošanas raksturošanai)

#### Globālās pozicionēšanas sistēmas / globālās satelītnavigācijas sistēmas (GPS/GNSS) pieejamība

## 🚹 BRĪDINĀJUMS

Bezvadu sakaru un valdību kontrolēto navigācijas sistēmu rakstura dēļ satelīta sinhronizācijas signāli var pazust vai būt neprecīzi vai vāji. Satelītsistēmu pozicionēšanas signālu pieejamība ir ārpus lietotāja un Caterpillar kontroles. Signāla mazas precizitātes vai zuduma noteikšanai paredzētā diagnostikas sistēma nodrošina brīdinājumus operatoram. Instrukciju vai brīdinājumu neievērošana var izraisīt traumas vai nāvi. Cat MineStar System Edge izstrādes pārraudzība sastāv no vairākiem galvenajiem elementiem, kuri veido šo visu sistēmu. Izstrādes pārraudzības sistēmas pamats ir GNSS satelītsistēmu grupas. Gan GPS (ASV), gan GLONASS (Krievijā) īpašnieces un izmantotājas ir aizsardzības ministrijas šajās valstīs, kas izvietojušas šīs satelītsistēmas orbītā. Valsts aģentūras saprot, ka privātais sektors ir loti lielā mērā atkarīgs no šīm satelītsistēmām. Drošības apsvērumu dēļ šīs valdības var jebkurā laikā izslēgt, pārvietot/pārgrupēt uz citu laika nišu vai mainīt šo satelītu nodrošinātos sinhronizācijas signālus. Šīs valdības aktivitātes ir ārpus lietotāja un Caterpillar kontroles, un tās var nelabvēlīgi ietekmēt sistēmas precizitāti, norādot aprīkojuma atrašanās vietas. lebūvētajā sistēmā ir diagnostikas sistēma zemas precizitātes un/vai neesoša GPS signāla apstākļu noteikšanai un koriģēšanai.

## Cat MineStar System elementi Izstrādes pārraudzība

Tālāk sarakstā ir definēti Cat MineStar System izstrādes pārraudzības sistēmas elementi:

- GPS/GNSS (orbītā izvietotais elements);
- iebūvēts Product Link "Elite" elektroniskās vadības modulis (mašīnas saskarne);
- bezvadu tīkls, iebūvēts aprīkojums un infrastruktūra (divvirzienu datu apmaiņa);
- biroja lietojumprogramma (saņem ar aprīkojumu saistītos faktus un ģenerē izstrādes datus visiem lietotājiem).

i08032935

## Sistēmas komponenti

SMCS kods: 7348; 7490

Cat MineStar System Edge iebūvētā sistēma sastāv no tālāk norādītajiem komponentiem.

Obligāti:

• Cat MineStar System Edge modulis (PL671).

Pēc izvēles:

- · GPS antena;
- saskarnes modulis (Product Link "Elite");
- izbēršanas slēdzis;
- iekrāvēja operatora displejs.

**Atsauce:** Skatiet ar uzstādīšanu saistītās prasības īpašajos norādījumos, M0088029,MineStar Production Recording System.

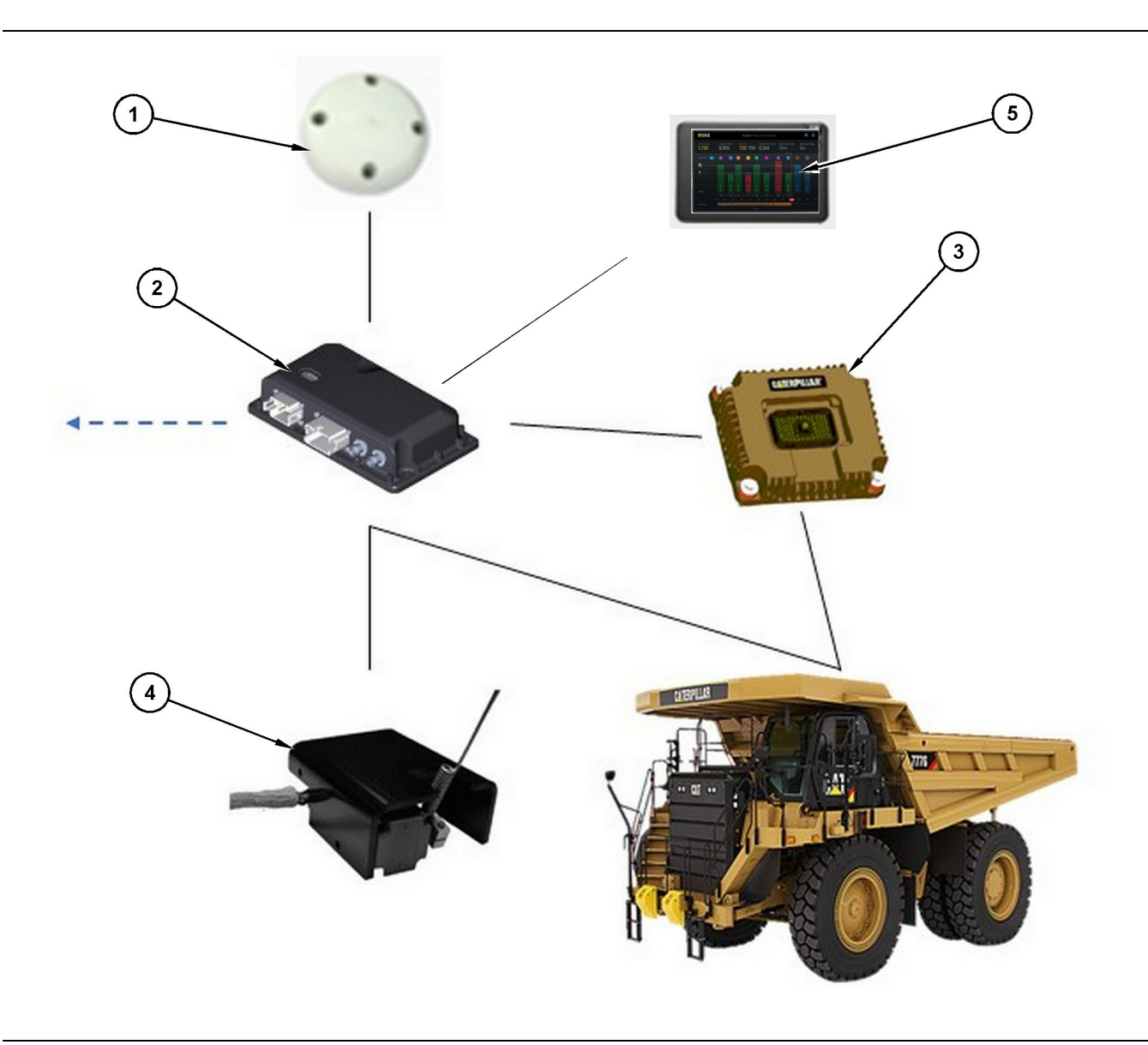

#### Ilustrācija 1

#### Ārlīnijas izstrādes pārraudzības sistēma

- (1) GPS antena
- (2) Cat MineStar System Edge modulis (PL671)
- (3) Saskarnes modulis (Product Link "Elite")
- (4) Izbēršanas slēdzis(5) Iekrāvēja operatora displejs
- Cat MineStar System Mala modulisPL671)

Cat MineStar System Edge modulis (PL671) ir sistēmas galvenais datu apmaiņas modulis. Cat MineStar System Edge modulis (PL671) veic šādas funkcijas:

- apstrādā GPS pozīcijas;
- saņem mašīnas informāciju;
- nosūta datus, izmantojot iebūvēto bezvadu radio;

• nosūta datus uz operatora displeju.

#### Papildu elementi

Tālāk sarakstā ir aprakstīti elementi, kuri var būt vai nebūt nepieciešami Cat MineStar System Edge izstrādes pārraudzības sistēmas uzstādīšanai.

g06501719

#### **GNSS** antena

Papildu ārējā GPS (1) antena saņem signālus no GPS satelītiem un nodrošina signālus Cat MineStar System modulim (PL671). Ārējā GPS antena nav nepieciešama, ja Cat MineStar System modulim (PL671) ir adekvāta debesu redzamība.

## Product Link "Elite" saskarnes modulis (izvēles iespēja)

Product Link "Elite" saskarnes modulis (8) veic šādu funkciju:

 izveido savienojumu ar mašīnas elektroniskās vadības moduļiem, lai iegūtu datu parametrus, kas nepieciešami pareizai izstrādes pārraudzībai.

#### Izbēršanas slēdzis (izvēles iespēja)

Fizisks izbēršanas slēdzis, kas uzstādāms uz kravas automobiļa rāmja un pievienojams Cat MineStar System Edge modulim (PL671).

## lekrāvēja operatora displejs (izvēles iespēja)

254.00 mm (10 inch) D6 displejs, kas uzstādāms kabīnē un kurā operators var uzraudzīt pašreizējās maiņas galvenos darbības rādītājus (KPI, Key Performance Indicators), izvēlēties materiālus un rediģēt pēdējo ciklu materiālus. Displejs ir pievienojams pie PL671, izmantojot divvadu tīklu Ethernet.

## Ekspluatācijas sadaļa

## Pirms darba uzsākšanas

i08032925

## Pirms ekspluatācijas

SMCS kods: 7348; 7490

## BRĪDINĀJUMS

Piekļuves platformas nepareiza ekspluatācija var izraisīt traumu vai nāvi. Operatoriem ir pareizi jāveic savi pienākumi un jāievēro visi norādījumi un vadlīnijas par mašīnas un piekļuves platformas lietošanu.

#### leslēgšana/izslēgšana

Kad operators pagriež mašīnas atslēgslēdzi IESLĒGŠANAS pozīcijā, notiek barošanas nodrošināšana sistēmai. Ieslēgšanās procesa laikā MineStar modulis veic pašpārbaudi. Iedegas MineStar moduļa gaismas diodes, lai norādītu, ka procesi darbojas.

## MineStar Modulis PL671 Gaismas indikators

Modulim ir 4 gaismas diožu tipa indikatori, kas norāda uz šādu darbību:

#### Zaļa gaismas diode

Zaļā gaismas diode norāda, ka ir IESLĒGTS vai IZSLĒGTS radio.

Zaļā gaismas diode NEDEG – Norāda, ka radio nav ieslēgts.

Zaļā gaismas diode DEG – Norāda, ka radio ir pareizi pievienots elektroapgādes avotam un ir IESLĒGTS.

Zaļā gaismas diode mirgo – Zaļā gaismas diode mirgo, kad konstatēta kāda kļūda, kas neļauj lietojumprogrammaparatūrai darboties. Ja zaļā gaismas diode mirgo, sazinieties ar Caterpillar izplatītāju.

#### Oranža gaismas diode – GPS

Oranžā gaismas diode norāda, vai ir veikta GPS kontrolpunkta fiksēšana.

**Oranžā gaismas diode NEDEG** – Oranžā gaismas diode NEDEG, kad radio nav konstatējis GPS antenu.

**Oranžā gaismas diode DEG** – GPS antena darbojas pareizi un var redzēt pietiekami daudzus GPS satelītus, lai noteiktu labu atrašanās vietas kontrolpunktu.

**Oranžā gaismas diode mirgo** – Oranžā gaismas diode nepārtraukti mirgo, kad GPS antena darbojas pareizi, tomēr nav redzams pietiekami daudz GPS satelītu, lai varētu iegūt labu GPS atrašanās vietas kontrolpunktu. Ja oranžā gaismas diode turpina mirgo, sazinieties ar Caterpillar Izplatītāja numurs

#### Dzeltena gaismas diode

Dzeltenā gaismas diode netiek izmantota MineStar izstrādes pārraudzības sistēmai.

#### Zila gaismas diode – tīkls Ethernet

Zilā gaismas diode norāda, kad ir savienojumi ar tīklu Ethernet.

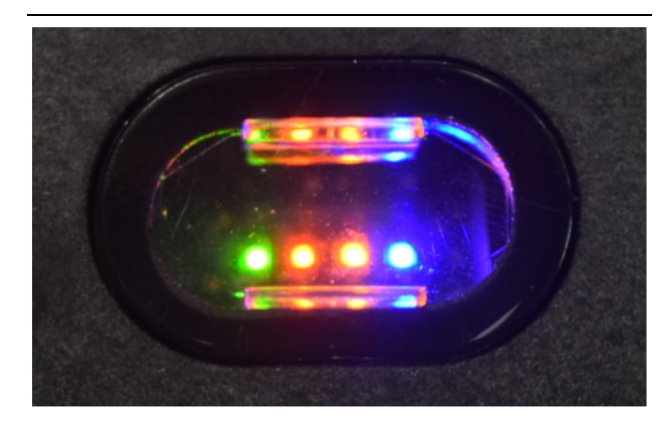

llustrācija 2

g03738018

**Zilā gaismas diode NEDEG** – Norāda, ka nav izveidots savienojums ar tīklu Ethernet.

Zilā gaismas diode mirgo – Zilā gaismas diode mirgo, lai norādītu uz tīkla Ethernet aktivitāti.

**Zilā gaismas diode DEG** – Zilā gaismas diode IEDEGAS, kad modulis ir izveidojis savienojumu ar tīklu Ethernet. Skatiet 2. attēlu.

## Ekspluatācija

i08662588

## Galvenais ekrāns

SMCS kods: 7348; 7490

## Operatora ID/pieteikumvārds

| General              | Edit Person                         |                                                                            |                               | Last Updated: 20 Apr 2021, 1 |
|----------------------|-------------------------------------|----------------------------------------------------------------------------|-------------------------------|------------------------------|
| Coordinate System    |                                     |                                                                            |                               |                              |
| Survey Data          | MW .                                |                                                                            |                               |                              |
| Materials            | Identity                            |                                                                            |                               |                              |
| Equipment            | FIRST NAME                          | LASTINAME                                                                  | PREFERRED NAME<br>Matt        |                              |
| Operational Schedule | CREW<br>Enter reaw                  |                                                                            |                               |                              |
| Shifts               |                                     |                                                                            |                               |                              |
| Personnel            | Personnel Type                      |                                                                            |                               |                              |
| Stop Reasons         | OPERATOR                            | OPERATOR LOGIN ID 42                                                       | PREFERRED EQUIPMENT           | ×                            |
| Web API Keys         |                                     |                                                                            |                               |                              |
| App Info             | Work Place                          |                                                                            |                               |                              |
|                      | COMPANY<br>CATING CORPORATE OFFICES | EXTERNALID<br>Enter external ID (Company ID - e.o. 46532 or company email) | EFFECTIVE FROM<br>20 Apr 2021 |                              |

llustrācija 3

 Piespiediet ieslēgšanas pogu, lai atvērtu pieteikšanās ekrānu. Operatori, kuri ir reģistrēti karjeru uzraugā, var pieteikties, izmantojot piešķirtos pieteikšanās ID, kā parādīts 3. attēlā.

**Piezīme:** Operatora pieteikšanās ID var iestatīt iestatīšanas personiskajā cilnē.

| MINESTAR EDGE |  | WI   | EDNESDAY, 16 JUN |              |
|---------------|--|------|------------------|--------------|
|               |  |      |                  |              |
|               |  |      |                  |              |
|               |  |      |                  |              |
|               |  |      |                  |              |
|               |  |      |                  |              |
|               |  |      |                  |              |
|               |  |      |                  |              |
|               |  | ٧    | Velcome          | P            |
|               |  | ENTE |                  | D ID         |
|               |  | ENTE | n TOUN OPENATO   |              |
|               |  |      |                  |              |
|               |  | 1    | 2                | 3            |
|               |  | 1    | 5                | 6            |
|               |  | 4    | 0                | 0            |
|               |  | 7    | 8                | 9            |
|               |  | ×    | 0                | $\mathbf{O}$ |
|               |  |      |                  |              |

llustrācija 4

g06694843

2. Noklikšķiniet un ievadiet operatora ID, izmantojot uznirstošo tastatūru, kā parādīts 4 . attēlā.

| MINESTAR" EDGE                 | E                             | W                                       | EDNESDAY, 16 JUNE |                          | 17M AGO 奈 K                                              |
|--------------------------------|-------------------------------|-----------------------------------------|-------------------|--------------------------|----------------------------------------------------------|
| SHIFT (BCY)                    |                               |                                         |                   |                          | NOM. PAYLOAD (TONS)<br>165                               |
| CURRE<br>-<br>-<br>-<br>-<br>- | ENT ROUTE                     | BANK CUBIC YARDS 20 13 7 7 0 6 11:05 12 | TOTAL LOA<br>Ids  |                          | operating time<br>1 h 42m<br>③ 10h 30m                   |
| КН                             | NCED WORK<br>kal04<br>9:05 am |                                         | 6                 | NBOARD<br>Is<br>Is<br>ds | UNCLASSIFIED STOPS<br>TOTAL: <b>0</b><br>AVG: <b>0</b> m |
|                                |                               | DASHBOARD                               | STOPS             |                          |                                                          |

Ilustrācija 5

g06694844

**3.** Pēc operatora ID ievadīšanas piespiediet Enter, lai apskatītu sākumlapu, kā parādīts 5 . attēlā.

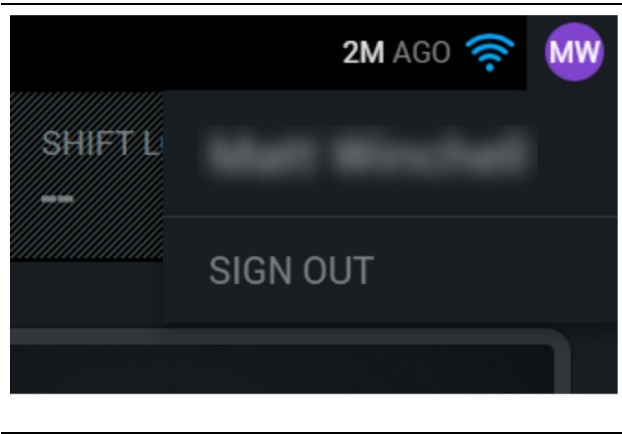

Ilustrācija 6

g06694845

 Ja operators vēlas izrakstīties, piespiediet operatora iniciāļus, kas redzami ekrāna augšējā labajā stūrī, kā parādīts 6. attēlā.

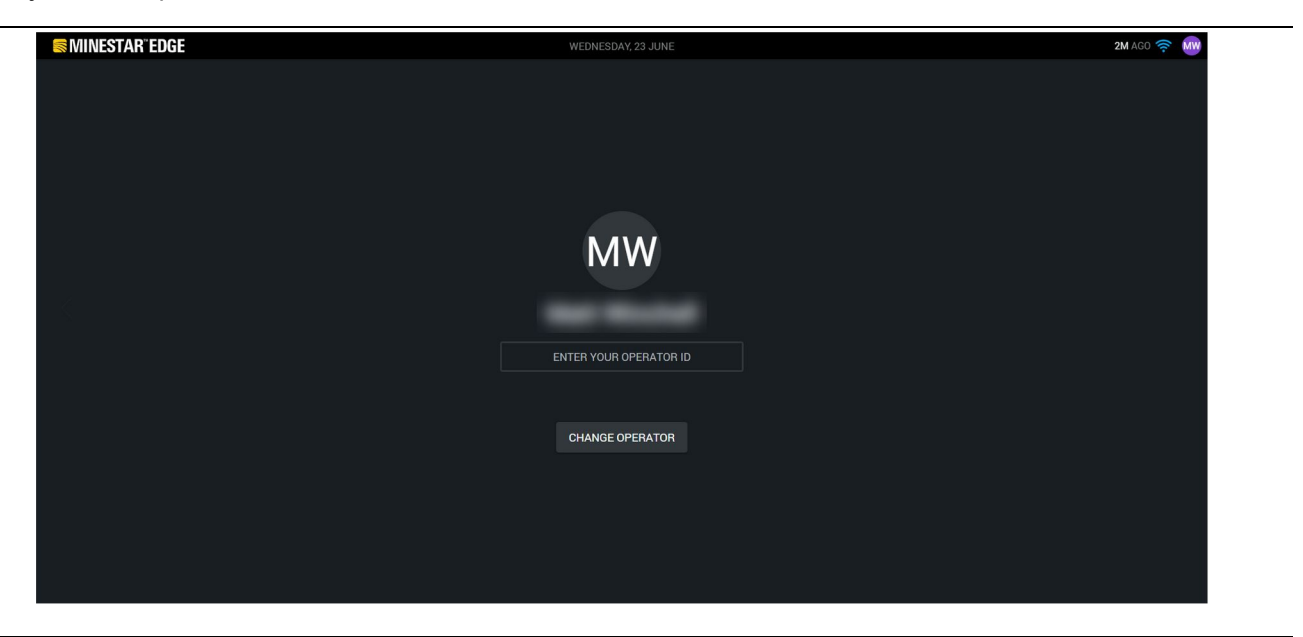

llustrācija 7

g06694846

 Displejā var apskatīt informāciju par pēdējo operatoru, kas ir pieteicies. Piespiediet Change Operator (Mainīt operatoru), lai pieteiktos kā cits operators. **Piezīme:** Pēc pieteikšanās displejā operatora novērojumi tiek reģistrēti karjera uzraugā.

## Operatora displejs (iekrāvējs)

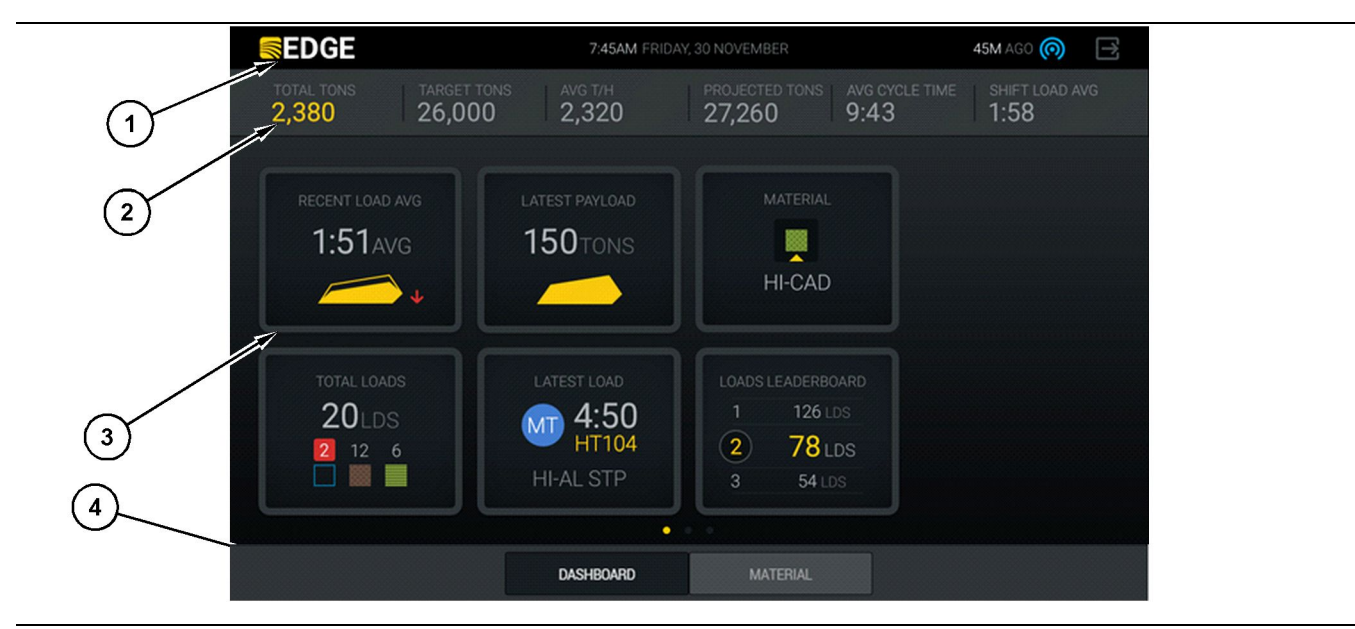

llustrācija 8

Cat <sup>®</sup> MineStar System Edge izstrādes reģistrācijas operatora displeja galvenais ekrāns

(1) Nosaukuma josla(2) Augšējā josla

(3) Galvenais ekrāna apgabals(4) Apakšējā josla

Cat <sup>®</sup> MineStar System Edge izstrādes reģistrācijas operatora displeja galvenajā ekrānā ir četras galvenās daļas, kas norādītas tālāk:

- Programmas nosaukuma josla (1)
- Mašīnas veiktspējas metrika (2)
- Operatora displeja ikonas (3)
- Darbarīku pogu displejs (4)

g06490070

#### Programmas nosaukuma josla (iekrāvējs)

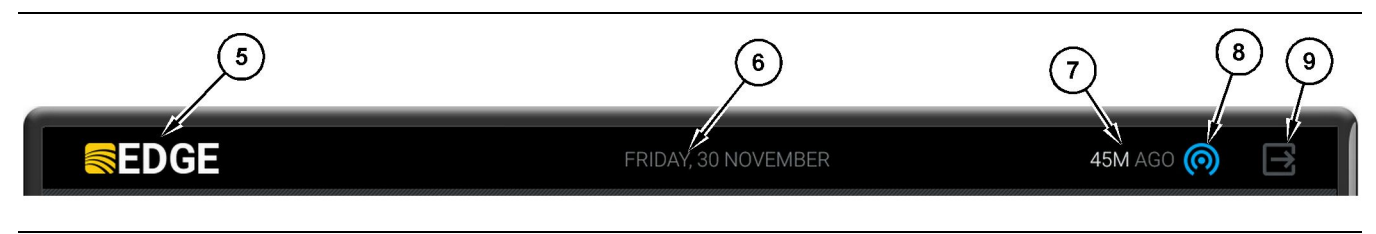

Ilustrācija 9

Edge izstrādes pārraudzības galvenā ekrāna nosaukuma josla

(5) Cat MineStar System Edge logotips(6) Pašreizējais datums

(7) Pēc pēdējā ziņojuma saņemšanas pagājušais laiks  (8) Pašreizējā bezvadu savienojuma statusa ikona

(9) Iziešanas no programmatūras ikona

Programmas nosaukuma joslā ir šāda informācija:

Cat MineStar System Edge logotips(5) – Tas norāda programmu, kas pašlaik darbojas displejā.

**Pašreizējais datums(6)** – Tas parāda pašreizējo datumu, kas noteikts ar globālās pozicionēšanas sistēmas (GPS) datiem no PL671.

Laiks pēc pēdējā ziņojuma saņemšanas (7) – Tas parāda pēdējo reizi, kad displejā saņemts kāds atjauninājums no Cat MineStar System Edge mākoņa lietojumprogrammas.

Pašreizējā bezvadu saites statusa ikona (8) – Tas parāda mašīnas bezvadu saites ar radio tīklu statusu.

**Iziešanas no programmatūras ikona (9)** – Pašreiz netiek izmantota.

#### Mašīnas veiktspējas metrika (iekrāvējs)

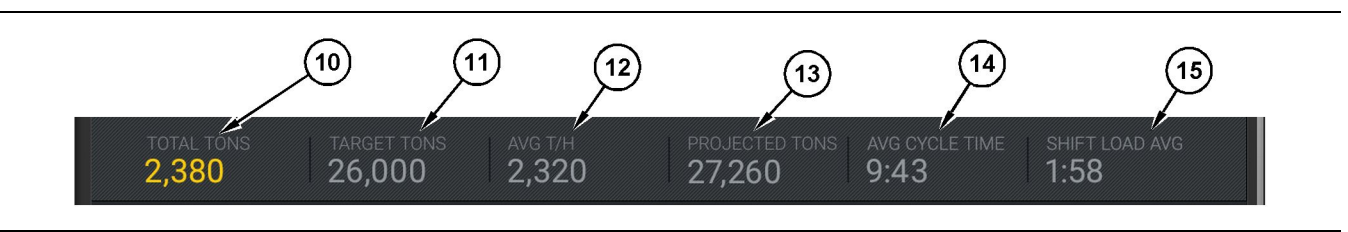

Ilustrācija 10

Cat MineStar System Edge izstrādes pārraudzības metrikas josla

(10) Pašreizējās maiņas kopējais rādītājs

(11) Mainas izstrādes mērka rādītājs

(12) Vidējais izstrādes rādītājs stundā

 (13) Paredzētais maiņas kopējais rādītājs
 (14) "AVG CYCLE TIME" (VID. CIKLA LAIKS) rādītājs

Galvenā ekrāna mašīnas veiktspējas metrikas daļā ir redzama tālāk norādītā informācija par iekrāvēja izstrādi pašreizējā maiņā.

Kopējais pašreizējās maiņas rādītājs(10) – Tas norāda kopējo operatora izstrādi pašreizējā maiņā. Mērvienība var būt redzama kā kopējais kravu skaits, kopējā masa vai kopējais tilpums, kā noteikts ar birojā veiktajiem mērķa un materiālu iestatījumiem. Rezultātus, tostarp arī lietderīgo slodzi, nosaka pēc izpildītajiem kravas automobiļa darba cikliem.

Maiņas izstrādes mērķa rādītājs (11) – Tas norāda pašreizējās maiņas izstrādes mērķi atbilstoši iestatījumam biroja lietojumprogrammā. Mērvienībai ir jāatbilst "pašreizējās maiņas kopējam" rādītājam, un tas var būt mērķa kravu skaits, kopējā masa vai kopējais tilpums, vai ātrums stundā.

Vidējais izstrādes stundā rādītājs (12) – Tas norāda izstrādes stundā vidējo līmeni, ko nosaka pēc izpildītajiem kravas automobiļa darba cikliem. Mērvienībai ir jāatbilst "pašreizējās maiņas kopējam rādītājam".

Prognozētais maiņas kopējais rādītājs (13) – Tas norāda kopējo operatora izstrādi, kas gaidāma maiņas beigās, balstoties uz pašreizējiem rezultātiem. Mērvienībai ir jāatbilst "pašreizējās maiņas kopējam rādītājam".

"AVG CYCLE TIME" (VID. CIKLA LAIKS) rādītājs (14) – Tas norāda vidējo kravas automobiļu darba cikla laiku kravas automobiļiem, kas piekrauti ar šo iekraušanas darbarīku pašreizējā maiņā. "AVG CYCLE TIME" (VID. CIKLA LAIKS) ir pēdējo 5 ciklu vidējā vērtība.

"SHIFT LOAD AVG" (VID. IEKRAUŠANAS LAIKS MAIŅĀ) (15) – Tas norāda vidējo kravas iekraušanas laiku ar šo iekraušanas darbarīku pašreizējā maiņā. "SHIFT LOAD AVG" (VID. IEKRAUŠANAS LAIKS MAIŅĀ) ir pēdējo 5 ciklu vidējā vērtība. (15) "SHIFT LOAD AVG" (VID. KRAVA MAIŅAS LAIKĀ) rādītājs

#### Operatora displeja ikonas (iekrāvējs)

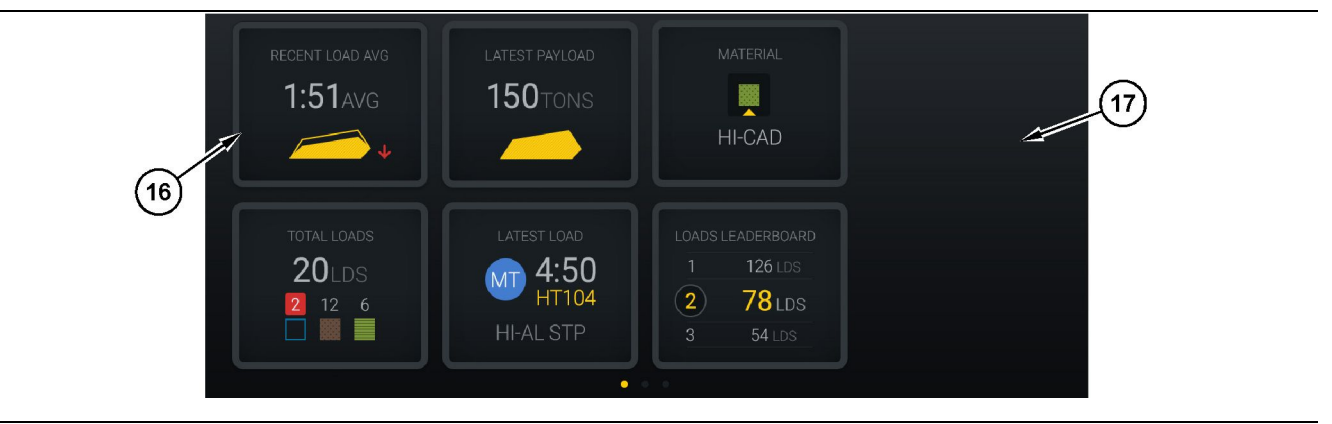

#### llustrācija 11

Edge izstrādes pārraudzības galvenais ekrāns

(16) Operatora displeja elementi

(17) Operatora displeja galvenais ekrāna apgabals

Tālāk norādītās operatora displeja ikonas ir redzamas galvenajā ekrānā.

- "RECENT LOAD AVG (VID. PĒDĒJĀ KRAVA);"
- "LATEST PAYLOAD (PĒDĒJĀ LIETDERĪGĀ SLODZE);"
- "MATERIAL" (MATERIĀLS);
- "TOTAL LOADS (KRAVAS KOPĀ);"
- "LATEST LOAD (PĒDĒJĀ KRAVA);"
- "LOADS LEADERBOARD (IEKRĀVĒJU PRODUKTIVITĀTES SARAKSTS)."

**Atsauce:** Plašāku informāciju par operatora displeja elementiem skatiet šīs rokasgrāmatas sadaļā Operatora displeja ikonas.

#### Darbarīku pogu displejs (iekrāvējs)

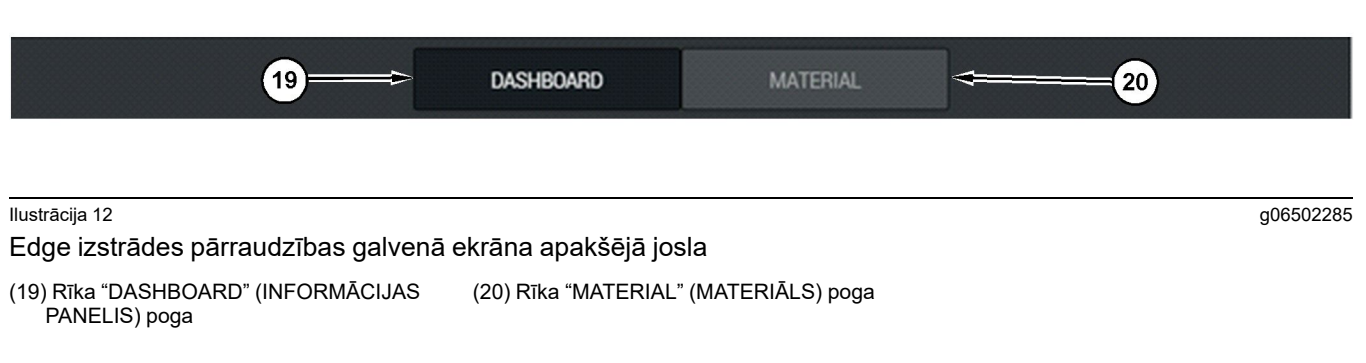

Darbarīku pogu displejs ir ekrāna apgabals, kurā operators var veikt navigāciju programmatūrā. Darbarīku pogu displejā ir redzamas pogas atkarībā no mašīnas programmatūras versijas.

## Operatora displejs (kravas automobilis)

| MINESTAR"EDGE                                 |                      | 10:41 FRI                                                   | DAY, 23 OCTOBER                    |                        | 1MN AGO (10)                                             |
|-----------------------------------------------|----------------------|-------------------------------------------------------------|------------------------------------|------------------------|----------------------------------------------------------|
| 1 SHIFT (LOADS)<br>7                          | TARGET (LOADS)<br>18 | PROJECTED (LOADS)                                           | TOTAL (LOADS)<br>7                 | AVG. CYCLE TIME<br>99m | NOM. PAYLOAD (TONS)<br><b>99</b>                         |
| 2<br>3<br>CURRENT R0<br>■ RV PHAS<br>C-10-391 | DUTE<br>SE 3         | PRODUCTION                                                  | TOTAL LC<br>7 LC<br>2              | DADS<br>DS<br>5        | operating time<br>10h 39m<br>• 10h 44m                   |
| СОММЕНСЕД<br>2 19-144<br>7:15ам               | WORK                 | FIRST / LAST LOAD<br>10-068<br>8:14AM<br>C-10-391<br>5:10ox | LOADS LEAD<br>10 7<br>11 7<br>12 7 | ERBOARD<br>LDS<br>LDS  | UNCLASSIFIED STOPS<br>TOTAL: <b>0</b><br>AVG: <b>0</b> M |
|                                               |                      | DAS                                                         | SHBOARD                            |                        |                                                          |

#### Ilustrācija 13

Edge izstrādes reģistrācijas operatora displeja galvenais ekrāns

(1) Nosaukuma josla

(2) Augšējā josla

Cat <sup>®</sup> MineStar System Edge izstrādes reģistrācijas galvenajā ekrānā ir četras galvenās daļas.

- Programmas nosaukuma josla (1)
- Mašīnas veiktspējas metrika (2)
- Operatora displejs (3)

(3) Galvenais ekrāna apgabals

g06655630

#### Programmas nosaukuma josla (kravas automobilis)

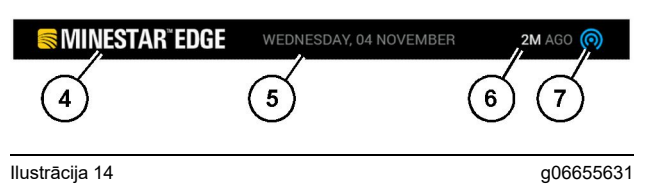

Edge izstrādes pārraudzības galvenā ekrāna nosaukuma josla

(4) Cat MineStar System Edge logotips

(6) Pāc pēdējā ziņojuma saņemšanas pagājušais laiks

(7) Pašreizējā bezvadu savienojuma statusa ikona

Transportēšanai izmantotā kravas automobiļa programmas nosaukuma joslā ir tālāk norādītā informācija.

Cat MineStar Edge logotips(4) - Tas norāda programmu, kas pašlaik darbojas displejā.

Pašreizējais datums(5) - Tas parāda datumu un laiku, kas noteikts ar globālās pozicionēšanas sistēmas (GPS) datiem no PL671 radio.

Laiks pēc pēdējā ziņojuma saņemšanas (6) - Tas parāda pēdējo reizi, kad displejā saņemts kāds atjauninājums no Cat MineStar mākoņa lietojumprogrammas.

Pašreizējā bezvadu saites satura ikona (7) - Tas parāda, vai displejs pašreiz ir vai nav pievienots interneta tīklam. ŽILA krāsa norāda, ka tīkls ir pašreiz pievienots, bet PELĒKA krāsa norāda, ka tīkls nav pašreiz pievienots.

#### Mašīnas veiktspējas metrika (kravas automobilis)

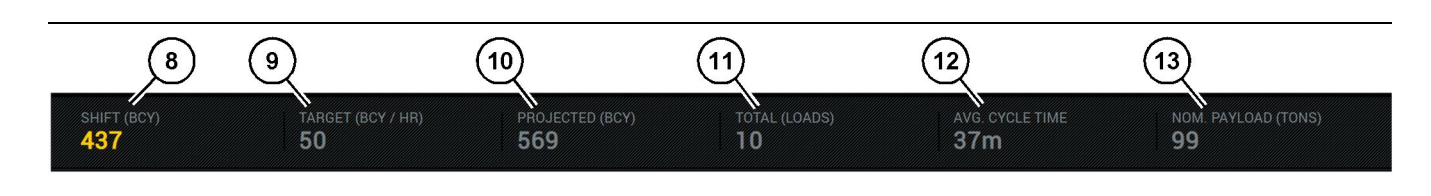

Ilustrācija 15

Edge izstrādes reģistrācijas mašīnas veiktspējas metrikas josla

(8) Maiņas izstrādes rādītājs

- (9) Izstrādes mērķa rādītājs
- (10) Prognozētās izstrādes rādītājs (11) Kopējais (kravu) rādītājs

Galvenā ekrāna mašīnas veiktspējas metrikas daļā ir redzama tālāk norādītā informācija par iekrāvēja izstrādi pašreizējā maiņā.

Maiņas izstrādes rādītājs (8) – Tas norāda pašreizējā maiņā veikto izstrādes daudzumu. Šis skaitlis tiek atiestatīts maiņas beigās, bet neietekmē visas dienas kopējo rādītāju. Šo vērtību iestata, ņemot vērā to, kam tiek sekots birojā, un to var iestatīt gan kā slodzi, gan kā uzbēruma kubikjardus (BCY, Bank Cubic Yards).

Izstrādes mērķa rādītājs (9) – Tas norāda pašreizējās maiņas izstrādes mērķi atbilstoši iestatījumam biroja lietojumprogrammā. Mērvienībai ir jāatbilst "pašreizējās maiņas kopējam" rādītājam, un tas var būt mērķa kravu skaits, kopējā masa vai kopējais tilpums, vai ātrums stundā.

**Prognozētais izstrādes rādītājs (10)** – Tas norāda kopējo operatora izstrādi, kas gaidāma maiņas beigās, balstoties uz pašreizējiem rezultātiem. Mērvienībai ir jāatbilst "pašreizējās maiņas kopējam rādītājam".

Kopējais (kravu) rādītājs(11) – Tas norāda kopējo kravu skaitu maiņas laikā, balstoties uz Edge birojā noteikto ar iekraušanu saistīto kravas automobiļa aktivitāti. Tas nemainās atkarībā no konfigurētajiem mērķiem. Tomēr tas atspoguļo kravas atsaucei.

Vidējā cikla laika rādītājs (12) – Tas norāda vidējo kravas automobiļu cikla laiku kravas automobiļiem, kas piekrauti ar šo iekraušanas darbarīku pašreizējā maiņā. "AVG CYCLE TIME" (VID. CIKLA LAIKS) ir pēdējo 5 ciklu vidējā vērtība.

Nominālās lietderīgās slodzes rādītājs (13) – Tas norāda nominālo lietderīgās slodzes vērtību, kas iestatīta kravas automobilim, veicot konfigurāciju lietojumprogrammā Edge. Šī vērtība tiek mērīta imperiālās sistēmas vai metriskās sistēmas tonnās, balstoties uz iestatījumiem, kas veikti Edge birojā. Mērvienība ir norādīta iekavās. g06655632

(12) Vidējā cikla laika rādītājs

(13) Nominālā lietderīgā slodze

#### Operatora displejs (kravas automobilis)

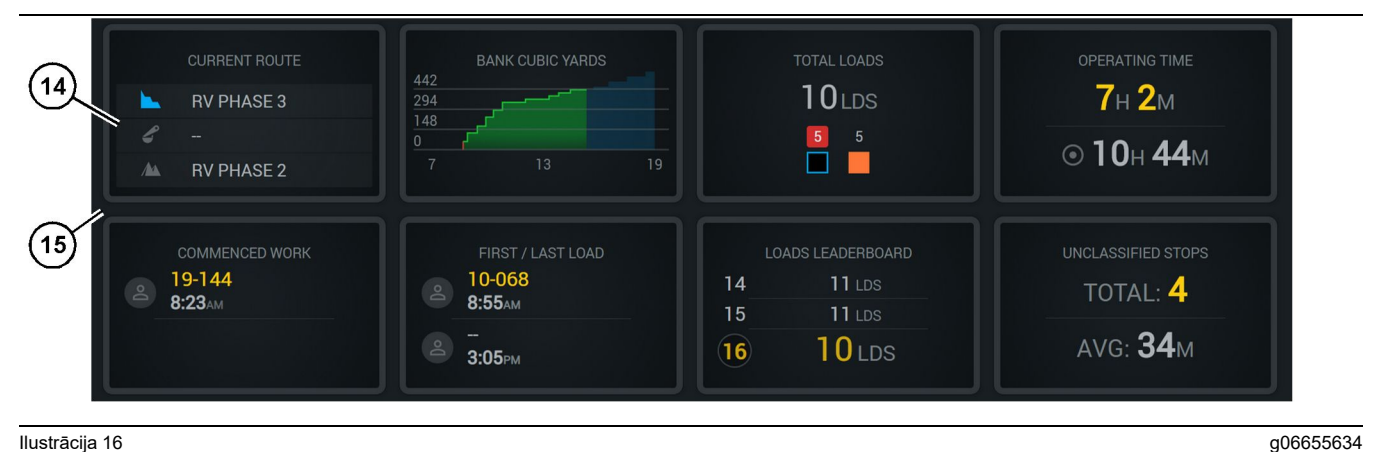

#### Ilustrācija 16

Edge izstrādes pārraudzības galvenais ekrāns

(14) Operatora displeja elementi

(15) Operatora displeja galvenais ekrāna apgabals

Galvenā ekrāna operatora displeja ikonu apgabalā ir redzama šāda informācija:

- **"CURRENT ROUTE (PAŠREIZĒJAIS** • MARŠRUTS);"
- "SHIFT PRODUCTION (MAINAS IZSTRADE);" .
- "TOTAL LOADS (KRAVAS KOPĀ);"
- "OPERATING TIME (IZMANTOŠANAS LAIKS);"
- "COMMENCED WORK TIMESTAMP (DARBA SĀKUMA LAIKA LAIKSPIEDOLS);"
- "FIRST/LAST LOAD TIMESTAMPS (PIRMĀS/ • PĒDĒJĀS KRAVAS LAIKSPIEDOLI);"
- "LOADS LEADERBOARD (IEKRĀVĒJU PRODUKTIVITĀTES SARAKSTS)."
- **"UNCLASSIFIED STOPS (NEKATEGORIZĒTAS** APSTĀŠANĀS REIZES)."

Atsauce: Plašāku informāciju par katru elementu skatiet šīs rokasgrāmatas sadaļā par operatora displeja elementiem.

#### Darbarīku pogu displejs (kravas automobilis)

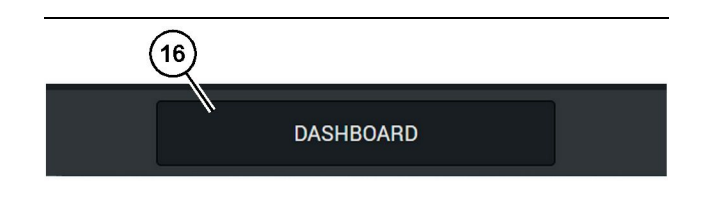

g06655644

Ilustrācija 17

Edge izstrādes pārraudzības galvenā ekrāna apakšējā josla (16) Rīka "DASHBOARD" (INFORMĀCIJAS PANELIS) poga Darbarīku pogu displejs ir ekrāna apgabals, kurā operators var veikt navigāciju programmatūrā. Darbarīku pogu displejā ir redzamas pogas atkarībā no mašīnas programmatūras versijas.

## Apstāšanās iemesli

| General              | Stop Reasons                           |                |                   |               |                    |                      |
|----------------------|----------------------------------------|----------------|-------------------|---------------|--------------------|----------------------|
| Coordinate System    |                                        | AVAILABLE 1    | TIME (HRS)        |               | DOWN TIN           | E etta               |
| Survey Data          |                                        |                | NON OPERATION     | AL TIME (HRS) | SCHED, MAINTENANCE | UNSCHED, MAINTENANCE |
| Materials            | OPERATIONAL TIME                       | (HRS)          | OPERATIONAL DELAY | STANDBY       |                    |                      |
| Equipment            |                                        |                |                   |               |                    | EXPAND CATESORIES    |
| Operational Schedule | OPERATIONAL DELAY                      |                |                   |               |                    | + /                  |
| Chiefe               | 570P ID                                | SITE WIDE STOP | EQUIPMENT TYPE    |               | LAST UPDATED       |                      |
| Janto                | Biasting (System Defined)              | Yes            | All               |               |                    | 1                    |
| Personnel            | Defined_stop1 (liter Defined)          | Yes            | All               |               | 16 Jun 2021, 12:38 | 1                    |
| Stop Reasons         | Fueling (System Defined)               | No             | All               |               |                    | 1                    |
| Web API Keys         | Low_power (Uner Defined)               | Yes            | All               |               | 16 Jun 2021, 20:16 | 1                    |
| App Info             | Meetings (System Defined)              | Yes            | All               |               |                    | 1                    |
| Least                | No like-tranics timer (User Defined)   | Yes            | All               |               | 22 Jun 2021, 21:40 | 1                    |
|                      | Operator Break (System Defined)        | No             | All               |               |                    | 1                    |
|                      | 5hift Change (System Defined)          | No             | All               |               |                    | 1                    |
|                      | Undefined_Stop1 (User Defined)         | Yes            | All               |               | 16 Jun 2021, 12:40 | 1                    |
|                      | STANDBY                                |                |                   |               |                    | + -                  |
|                      | \$70P 10                               | SITE WIDE STOP | SQUPMENT TYPE     |               | LAST UPDATED       |                      |
|                      | Defined_stop_standby (User Defined)    | Yes            | All               |               | 16 Jun 2021, 13 02 | 1                    |
|                      | No Operator Available (System Defined) | No             | All               |               |                    | 1                    |
|                      | No Work Available (System Defined)     | No             | All               |               |                    | 1                    |
|                      | Weather (System Defined)               | Yes            | All               |               |                    | 1                    |
|                      | DOWN TIME                              |                |                   |               |                    |                      |
|                      | \$70P-10                               | SITE WIDE STOP | EQUIPMENTTYPE     |               | LAST UPDATED       |                      |
|                      | Scheduled Maintenance (System Defined) | -              | All               |               |                    |                      |

llustrācija 18

g06694847

 Karjera uzraugā ir saraksts, kurā ietverta operacionālā aizkavēšanās, gaidstāve un dīkstāve, kā parādīts 18. attēlā.

**Piezīme:** Izmantojot iepriekš redzamo ekrānu, sistēmā var ievadīt vēl citus apstāšanās iemeslus.

| S MINESTAR EDGE |      |          | EDNESDAY, 23 JUNE |       |               | 3M AGO ╤ 🤘 |
|-----------------|------|----------|-------------------|-------|---------------|------------|
|                 |      |          |                   |       |               |            |
| RECENT          |      |          |                   |       | LOADS LEADERB |            |
|                 | avg. |          |                   |       | 2 - Ids       |            |
|                 |      |          |                   |       | 3 — Ide       |            |
| тота            |      |          |                   |       |               |            |
|                 | lds  |          |                   |       |               |            |
|                 |      |          |                   |       |               |            |
|                 |      |          |                   |       |               |            |
|                 | D    | ASHBOARD | MATERIAL          | STOPS |               |            |

llustrācija 19

g06694848

 Operatori var norādīt apstāšanās iemeslus operatoru displejā. Pēc veiksmīgas pieteikšanās piespiediet apstāšanās pogu ekrāna apakšā, kā parādīts 19. attēlā.

| S MINESTAR" EDGE |           | WEDNESDA | Y, 23 JUNE |     |            | 2M AGO 🔶 🙀 |
|------------------|-----------|----------|------------|-----|------------|------------|
|                  |           |          |            |     |            |            |
|                  |           |          |            |     |            |            |
|                  | START     |          |            |     |            |            |
|                  |           |          |            |     |            | ~          |
|                  |           |          | 12:14      | DEF | FINED_STOP | 12s        |
|                  |           |          |            |     |            |            |
|                  |           |          |            |     |            |            |
|                  |           |          |            |     |            |            |
|                  |           |          |            |     |            | $\sim$     |
|                  |           |          |            |     |            |            |
|                  |           |          |            |     |            |            |
|                  | DASHBOARD | MATE     |            |     | STOPS      |            |

llustrācija 20

 Apstāšanās ekrānā ir redzama sākuma poga, aktīvās apstāšanās iedaļa un saraksts ar iepriekšējām apstāšanās reizēm. Lai sāktu jaunu apstāšanās notikumu, piespiediet sākuma pogu. g06694849

| MINESTAR"EDGE |          | WEDN     | IESDAY, 23 JUNE |              | 1 <b>M</b> AGO ╤ 🔤 |
|---------------|----------|----------|-----------------|--------------|--------------------|
|               |          |          |                 |              |                    |
|               |          |          |                 | STOP REASON  | DURATION           |
| BLASTING      |          |          | 12:23           | SELECT       | 00:00:04           |
|               |          |          |                 |              | ~                  |
| FUELING       |          | MEETINGS | 12:14           | DEFINED_STOP | 12s                |
|               |          | >        |                 |              |                    |
|               |          |          |                 |              | ~                  |
|               |          |          |                 |              |                    |
|               | DASHBOAF | D M      | IATERIAL        | 00:00:04     |                    |

Ilustrācija 21

4. Noklikšķinot uz sākuma pogas, apakšā redzamās APSTĀŠANĀS REIZES kļūst sarkanas un taimerī ir redzams to ilgums. Aktīvās apstāšanās reizes iedaļā ir redzams sākuma laiks, apstāšanās ilgums un apstāšanās iemesls, ja tas ir izvēlēts. Apstāšanās iemeslu saraksts ir redzams ekrāna kreisajā pusē. Ar bultiņu pogām var ritināt dažādos apstāšanās iemeslus, kas izveidoti karjera uzraugā. Atlasiet iemeslu, noklikšķinot uz ikonas.

| Sentember 2018 State State Sta |           | WEDNESDA | AY, 23 JUNE |              |          | 2M AGO ╤  🖤     |
|----------------------------------------------------------------------------------------------------|-----------|----------|-------------|--------------|----------|-----------------|
|                                                                                                    |           |          |             |              |          |                 |
|                                                                                                    | ×         |          |             |              |          |                 |
| NEW STOP                                                                                                    | STOP      |          | 12:23       | FUELING      | 00:03:06 |                 |
|                                                                                                    |           |          |             |              |          | ~               |
|                                                                                                    |           |          | 12:14       | DEFINED_STOP |          | 12s             |
|                                                                                                    |           |          |             |              |          |                 |
|                                                                                                    |           |          |             |              |          |                 |
|                                                                                                    |           |          |             |              |          |                 |
|                                                                                                    |           |          |             |              |          | $\mathbf{\vee}$ |
|                                                                                                    |           |          |             |              |          |                 |
|                                                                                                    |           |          |             |              |          |                 |
|                                                                                                    | DASHBOARD | MATE     |             | 00:03:06     |          |                 |

Ilustrācija 22

g06694851

 Izvēloties apstāšanās iemeslu, parādās pogas jaunas apstāšanās sākšanai vai pašreizējās apstāšanās beigšanai. g06694850

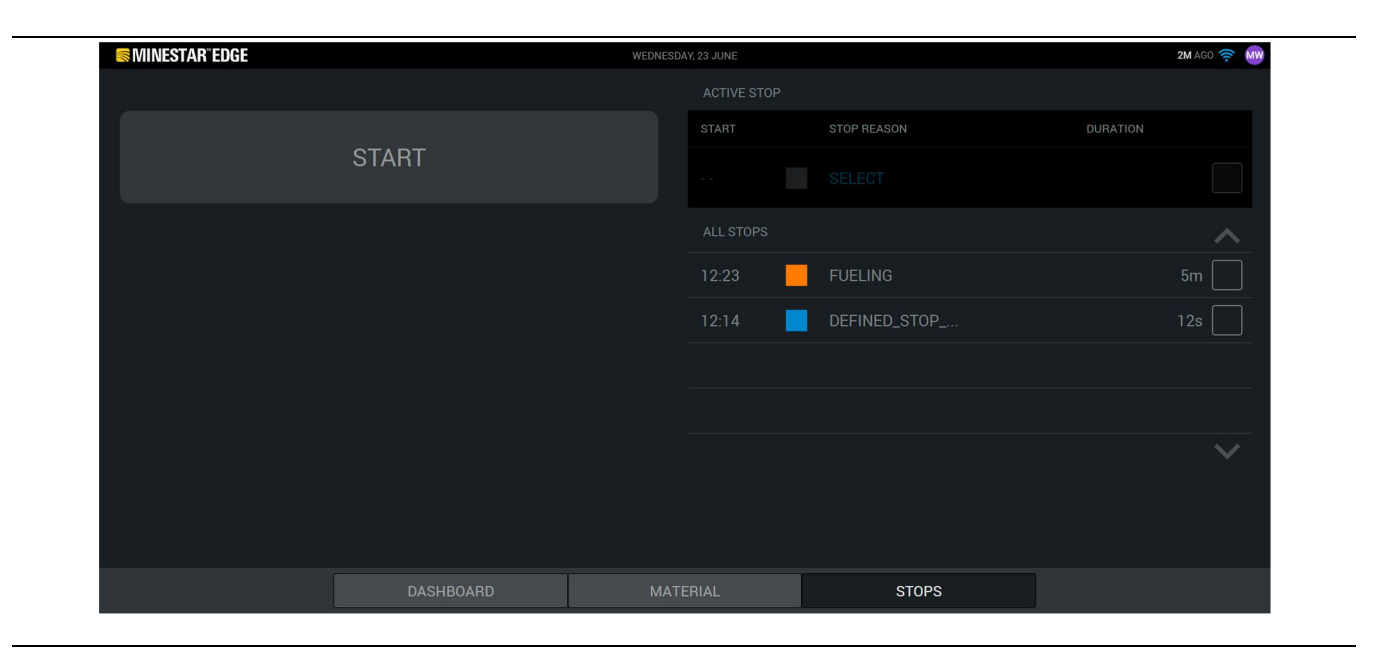

llustrācija 23

g06694853

6. Noklikšķinot uz apstāšanās pogas, aktīvā apstāšanās reize beidzas un tiek pievienota vēsturisko apstāšanās reižu sarakstam. Kā rezerves opcija parādās arī poga jaunas apstāšanās reizes beigšanai. Lai mainītu apstāšanās iemeslu, aktivizējiet atzīmi un izvēlieties citu apstāšanās iemeslu. Apstāšanās reizes un iemesli tiek atjaunināti kā novērojumi karjera uzraugā.

i08662590

## Operatora displeja ikonas

SMCS kods: 7490

## Displeja ikonas (iekrāvējs)

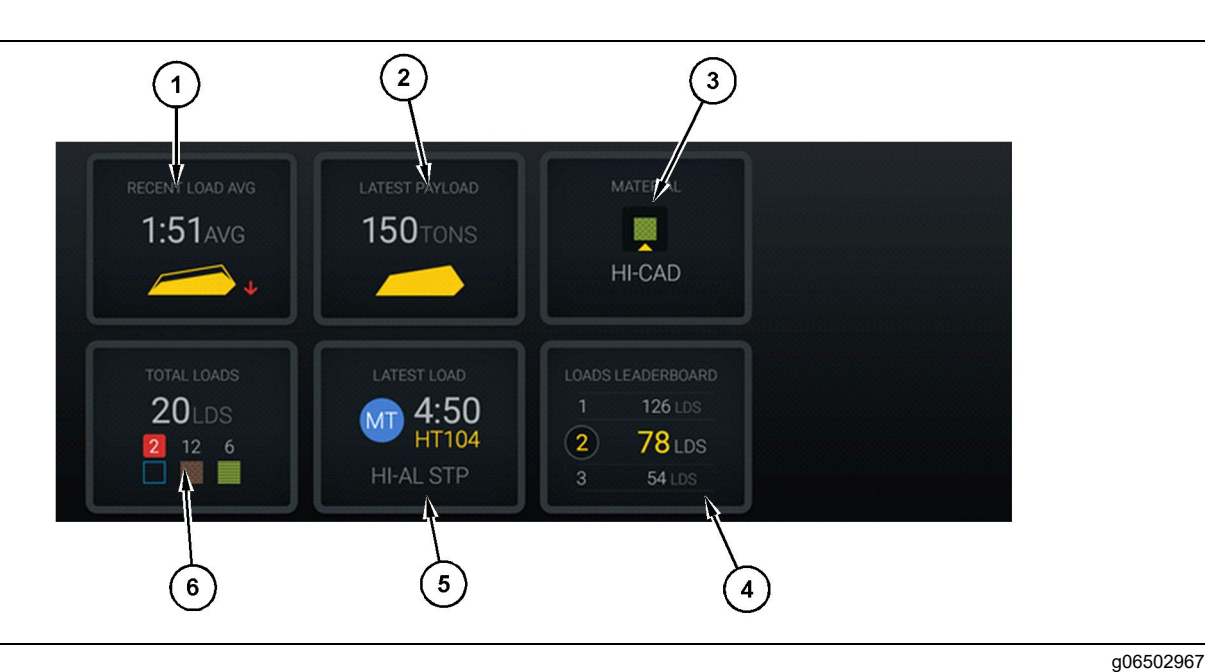

#### Ilustrācija 24

#### Edge izstrādes pārraudzības galvenais ekrāns

(1) Vidējā pēdējā krava(2) Pēdējā lietderīgā slodze

(3) Pašreizējais materiāls(4) lekrāvēju produktivitātes saraksts

(5) Pēdējā krava (6) Kravas kopā

### Recent Load Average (Pēdējo kravu vidējais

**laiks) (1)** – Pēdējo piecu kravu vidējais iekraušanas laiks.

#### Latest Payload (Pēdējā lietderīgā slodze) (2) – Pēdējās sistēmas reģistrētās kravas lietderīgā slodze, pamatojoties uz noteikto kravas automobiļa lietderīgo slodzi.

**Piezīme:** Lai notiktu pēdējās lietderīgās slodzes datu atjaunināšana, kravas automašīnai ir jāveic izbēršana un pēc tam arī datu izlāde.

Current Material (Pašreizējais materiāls) (3) – Augšējā rindā ir redzams pašreizējais materiāls, kas definēts kravas apgabalā. Apakšējā rindā ir redzams iekrāvēja operatora pašreiz izvēlētais materiāls.

Loader Leaderboard (lekrāvēju produktivitātes saraksts) (4) – lekraušanas rīku uzskaitījums vērtējuma secībā. Dzeltenā krāsā iezīmētais ir izmantots šajā mašīnā. Latest Load (Pēdējā krava) (5) – Pēdējās kravas iekraušanas laiks, kravas automobilis, materiāls un operators (ja piešķirts).

**Total Loads (Kravas kopā) (6)** – Ar šo iekraušanas darbarīku pašreizējās maiņas laikā iekrauto kravu kopējais skaits. Materiālu skaita opcijā ir norādīts katra materiāla kravu skaits.

Operatora displeju pogu apgabals ir galvenais ekrāns, kurā ir tāda informācija kā:

- "RECENT LOAD AVG (VID. PĒDĒJĀ KRAVA);"
- "LATEST PAYLOAD (PĒDĒJĀ LIETDERĪGĀ SLODZE);"
- "MATERIAL" (MATERIĀLS);
- "TOTAL LOADS (KRAVAS KOPĀ);"
- "LATEST LOAD (PĒDĒJĀ KRAVA);"

 "LOADS LEADERBOARD (IEKRĀVĒJU PRODUKTIVITĀTES SARAKSTS)."

#### Vidējā pēdējā krava

Vidējās pēdējās kravas opcija jeb poga "RECENT LOAD AVG" (VID. PĒDĒJĀ KRAVA) parāda operatoram pēdējās 5 kravas.

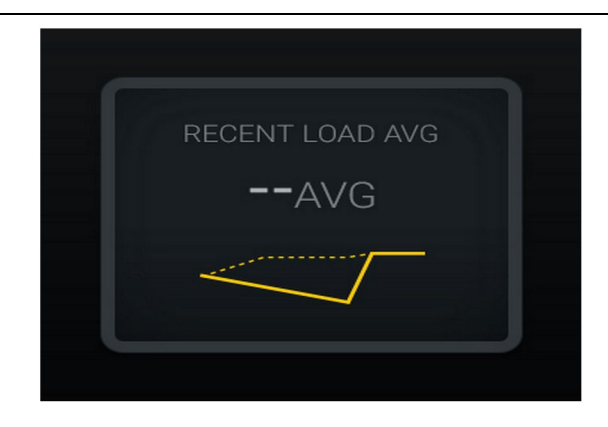

Ilustrācija 25

g06489835

Vidējā pēdējā krava. Nav datu par maiņu.

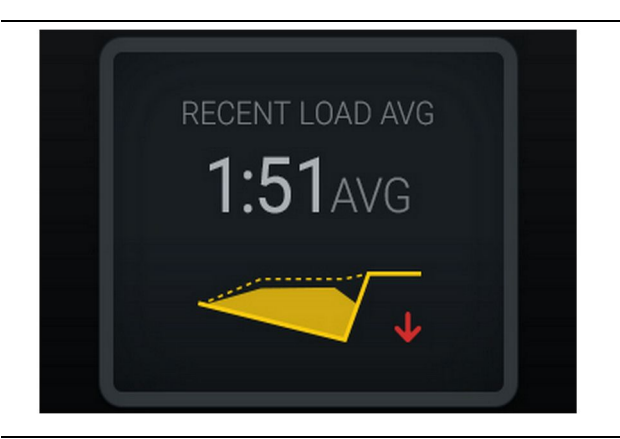

Ilustrācija 26 g06488997 Vidējā pēdējā krava. Nepietiekamas piekraušanas tendence, bultiņa uz leju (tendence palielinās)

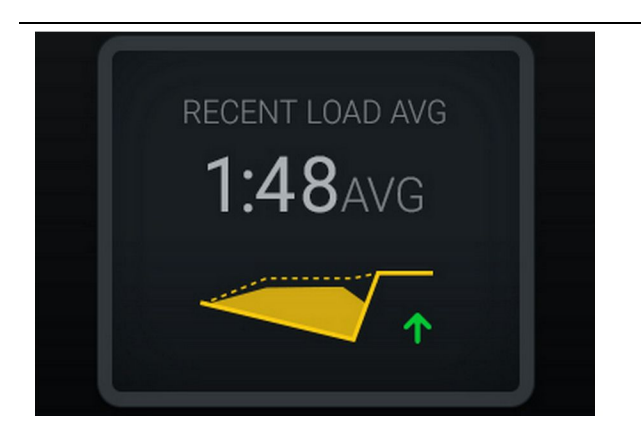

#### Ilustrācija 27

g06488998

Vidējā pēdējā krava. Nepietiekamas piekraušanas tendence, bultiņa uz augšu (tendence samazinās)

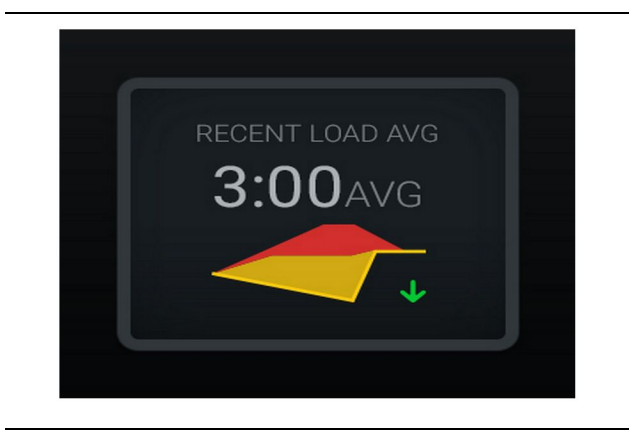

#### Ilustrācija 28

g06489367

Vidējā pēdējā krava. Pārmērīgas piekraušanas tendence, bultiņa uz leju (tendence samazinās)

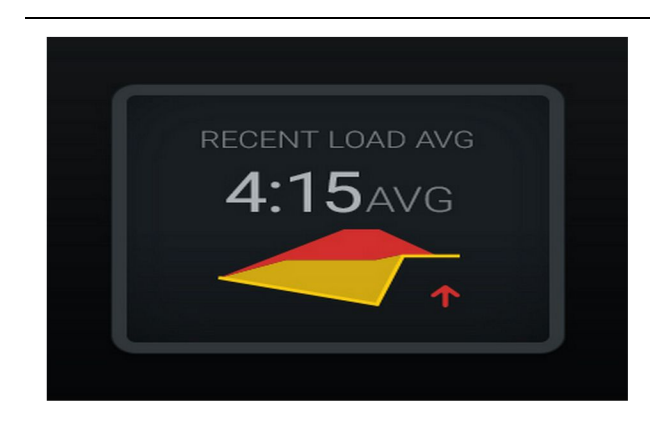

Ilustrācija 29

g06489383

Vidējā pēdējā krava. Pārmērīgas piekraušanas tendence, bultiņa uz augšu (tendence samazinās)

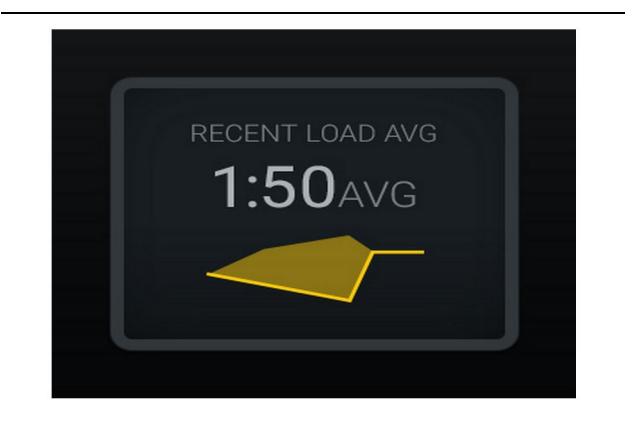

Ilustrācija 30 Vidējā pēdējā krava. Optimāla

#### Pašreizējais materiāls

#### Materiāla noteikšanas logrīks

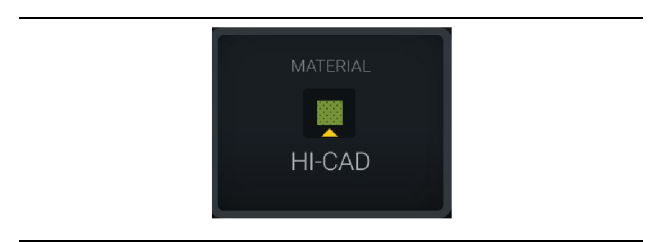

Ilustrācija 31

g06503289

g06489638

Materiāls ir iestatīts. Operators ir iestatījis materiālu displejā. (Norāda, ka

> ARO

materiāls ir atšķirīgs nekā iekraušanas apgabalā.)

g06503290

Ilustrācija 32 Materiāls nav iestatīts.

Operators nav iestatījis pārregulēšanu. (Tās noteikšana notiek iekraušanas apgabalā.)

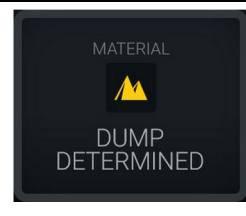

Ilustrācija 33 Materiāls nav iestatīts.

Operators nav iestatījis pārregulēšanu. (Tās noteikšana notiek izkraušanas apgabalā)

#### Kopējā kravu skaita / materiālu vēstures kopsavilkums

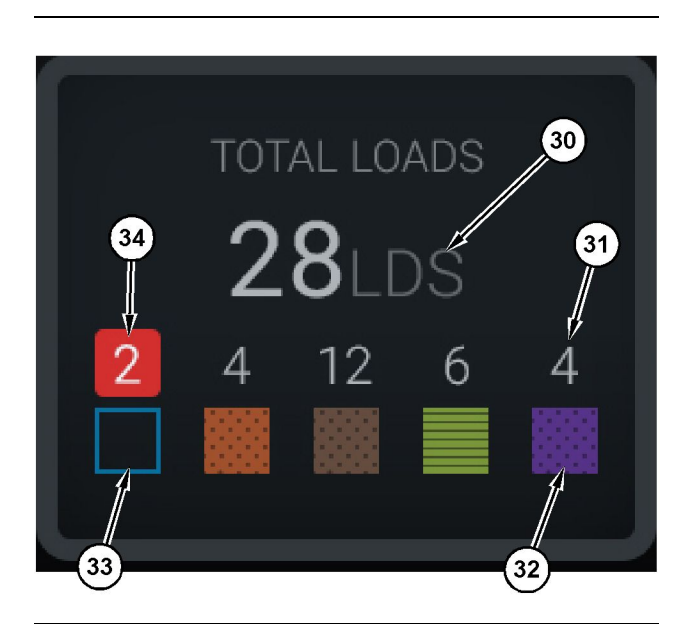

Ilustrācija 34

g06503060

#### Kopējā kravu skaita / materiālu vēstures kopsávilkums

(30) Kopējais kravu skaits, tostarp arī nezināmais materiāls

(31) Zināmā materiāla kravu skaits

(32) Zināmais materiāls

(33) Nezināmais materiāls (pēc noklusējuma zilā krāsā)

(34) Nezināmā materiālu kravu skaits

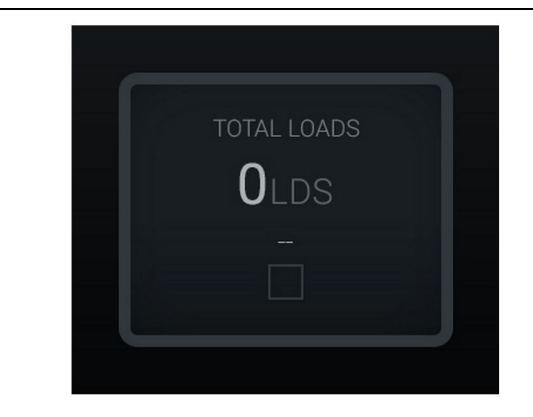

Ilustrācija 35 Nav datu par maiņu. g06489794

g06503295

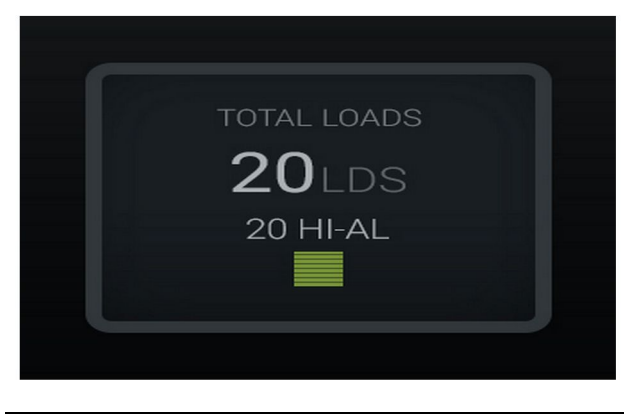

Ilustrācija 36 Viens aktīvs materiāls

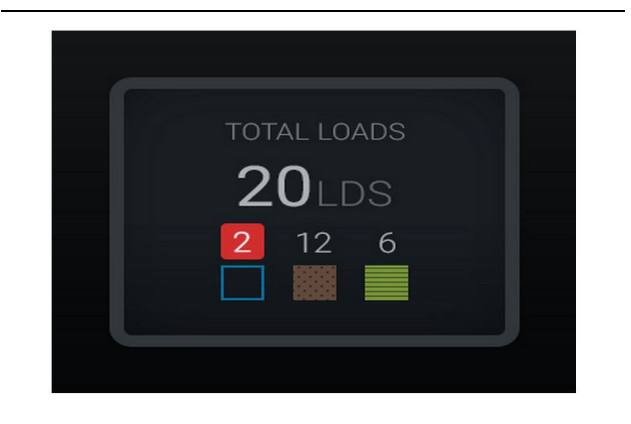

Ilustrācija 37 Nezināmi/zināmi materiāli

g06489801

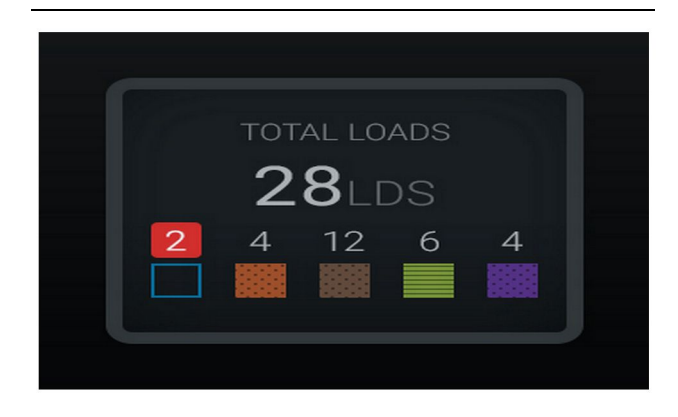

Ilustrācija 38 Nezināmi/zināmi materiāli g06489698

#### lekrāvēju produktivitātes saraksts

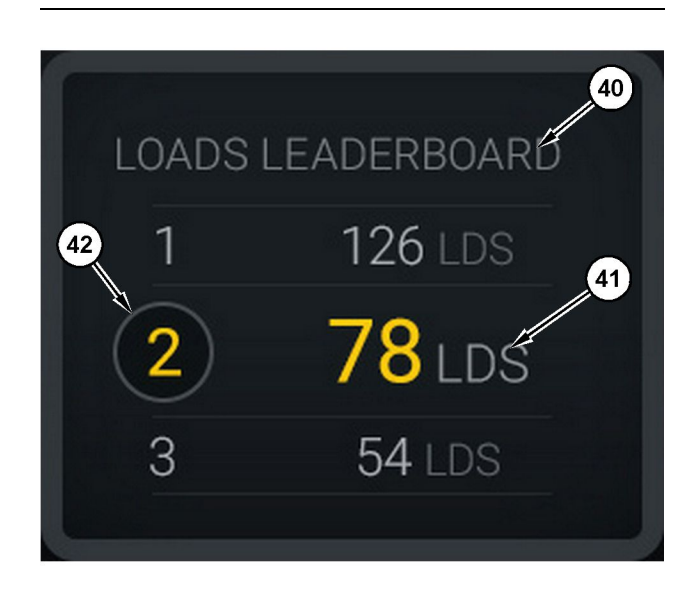

#### Ilustrācija 39

Iekrāvēju produktivitātes saraksts

(40) Pievienotais apzīmējums

(41) Mērvienība (kravas)

(42) Operatora maiņas pozīcija

#### Materiālu izvēles un vēsturisko kravas datu ekrāns

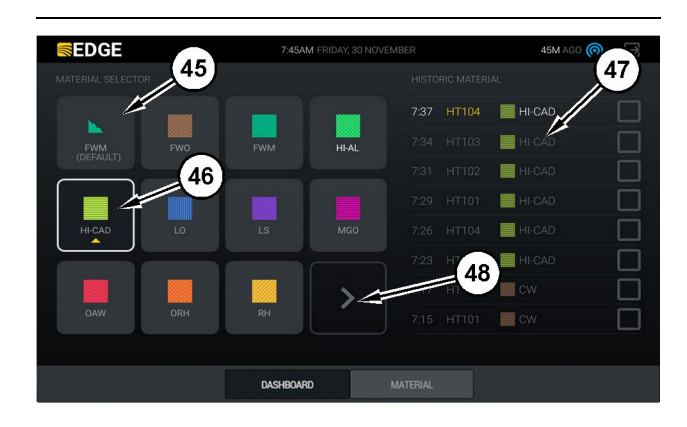

#### Ilustrācija 40

#### g06490054

g06503075

Materiālu izvēles un vēsturisko kravas datu ekrāns

- (45) Noklusējuma materiāls, pamatojoties uz piešķires noteikumiem lietojumprogrammatūrā
- (46) Pašlaik izvēlētais materiāls, ja operators ir izdarījis izvēli
- (47) Vēsturisko kravu saraksts
- (48) Nākamās materiālu lapas poga

Default Material (Noklusējuma materiāls) (45) -Kravas apgabalam piešķirtais materiāls (ja piešķirts).

Currently Selected Material (Pašreiz izvēlētais materiāls) (46) - Operatora izvēlētais materiāls.

Historical Loads (Vēsturiskās kravas) (47) – Šeit ir redzamas vēsturiskās kravas. Lai mainītu kravas materiālu, atzīmējiet izvēles rūtiņas un apstipriniet izmainas.

Nākamās lapas poga (48) - Ļauj operatoram veikt navigāciju uz materiālu nākamo lapu objektos, kuros izmanto vairāku tipu materiālus.

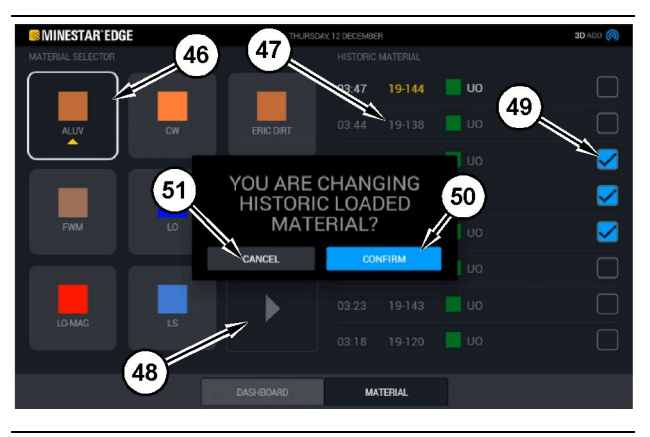

Ilustrācija 41

g06490064

Materiālu izvēles un vēsturisko kravas datu ekrāns ar uznirstošo lodziņu "YOU ARE CHANGING HISTORIC LOADED MATERIAL?" (VAI MAINĀT VĒSTURISKI IEKRAUTO MATERIĀLU?)

- (45) Noklusējuma materiāls, pamatojoties uz piešķires
- noteikumiem lietojumprogrammatūrā (46) Pašlaik izvēlētais materiāls, ja operators ir izdarījis izvēli
- (47) Vēsturisko kravu saraksts
- (48) Nākamās lapas poga
- (49) Vēsturisko kravu saraksta izvēles rūtiņa ar ievietotu atzīmi
- (50) Poga "CONFIRM" (APSTIPRINĀT)(51) Poga "CANCEL" (ATCELT)
- 1. Izvēlieties vēsturisko iekraušanas ciklu, atzīmējot izvēles rūtiņu līdzās vēsturiskajam iekraušanas ciklam.
- 2. Izvēlieties materiālu, kas jāizmanto vēsturiskā iekraušanas cikla mainīšanai.

3. Pēc izvēles izdarīšanas atvērsies uznirstošais Iodzinš "YOU ARE CHANGING HISTORIC LOADED MATERIAL?" (VAI MAINĀT VĒSTURISKI IEKRAUTO MATERIĀLU), lūdzot apstiprināt lietotāja veiktās izmainas. Piespiediet pogu "CONFIRM" (APSTIPRINĀT) (50) uznirstošajā lodzinā "YOU ARE CHANGING HISTORIC LOADED MATERIAL?" (VAI MAINĀT VĒSTURISKI IEKRAUTO MATERIĀLU).

## Displeja ikonas (kravas automobilis)

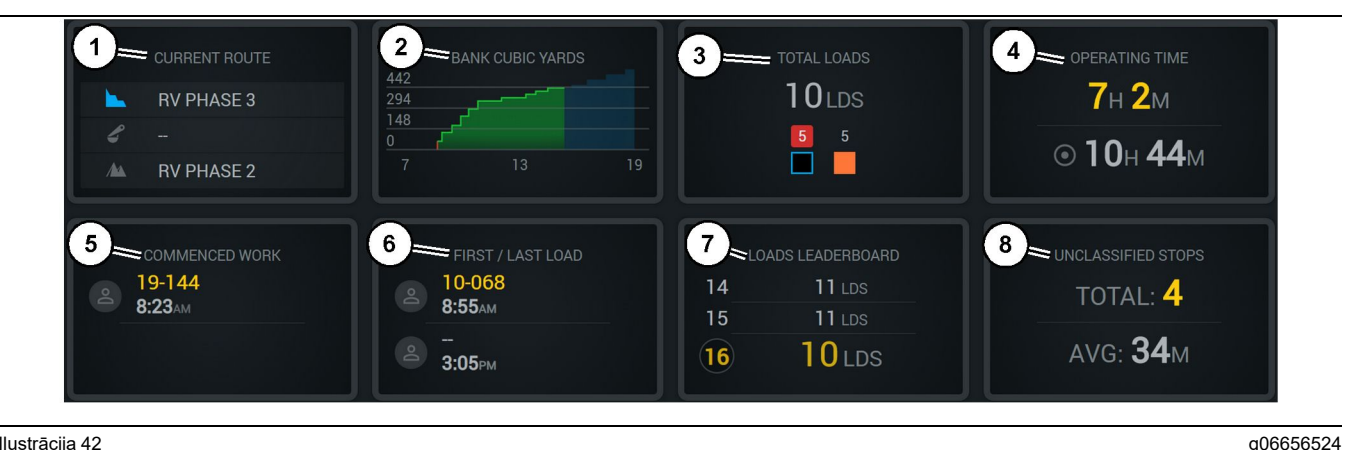

Ilustrāciia 42

Edge izstrādes pārraudzības galvenais ekrāns

- (1) Current Route (Pašreizējais maršruts)
- (2) Shift Production (Mainas izstrāde)
- (3) Total Loads (Kravas kopā)
- (4) Ekspluatācijas laiks

(6) First/Last Loads (Pirmā/pēdējā kráva) (7) Loads Leaderboard (Kravu produktivitātes saraksts)

(5) Commenced Work (Sāktais darbs)

(8) Unclassified Stops (Nekategorizētas apstāšanās reizes)

Operating Time (Darba laiks) (4) – Parādā kopējo laiku, kuru pašreizējais operators ir izmantojis šo mašīnu.

Commenced Work (Sāktais darbs) (5) – Nodrošina laikspiedolu mainas laikā sāktajam darbam kopā ar konkrēto tās mašīnas nosaukumu, ar kuru operatoram uzticēts darbs. Tas var būt saistīts ar vairākiem ierakstiem, ja notiek mašīnas maiņa, un tas tiek ievadīts Edge Office.

First/Last Loads (Pirmā/pēdējā krava) (6) - Tas parāda laikspiedolus pirmajai kravai maiņas laikā un pēdējai kravai, kā arī ar kravu saistīto aprīkojumu (ja uzstādīts kopā ar Edge).

#### Loads Leaderboard (Kravu produktivitātes

saraksts) (7) – Visu aktīvo kravas automobiļu produktivitātes saraksts, kurā norādīta jūsu pašreizējā vieta pēc kopējā veikto ciklu skaita. Tajā ir parādīta jūsu pašreizējā vieta un kopējais pašreiz pabeigto kravu skaits, un tajā ir redzamas divas citas jūsu pašreizējai vietai tuvākās vietas salīdzinājumam.

Unclassified Stops (Nekategorizētas apstāšanās vietas) (8) – Norāda kopējo nekategorizēto reižu skaitu, ko operators ir apturējis mašīnu, t.i. to reižu skaitu, kas nav saistīts ar mainas beigām vai

Current Route (Pašreizējais maršruts) (1) –

Parāda maršrutu, pa kuru notiek braukšana pašreizējā cikla laikā, tostarp attiecīgo iekraušanas zonu, iekrāvēju (ja nodrošināts) un izkraušanas zonu.

Shift Production (Mainas izstrāde) (2) – Parāda izvēlētā rādījuma līniju diagrammu mainas laikā. Tas arī iezīmē mērķus un prognozes ar sarkanām vai zalām līnijām, norādot, vai ir paredzēta mērka sasniegšana un, ja iestatīts statisks mērķis, ar baltu līniju, norādot mērka diapazonu un apstiprināto diapazonu. Var iestatīt parādīt kravas, imperiālās vai metriskās sistēmas tonnas vai uzbēruma kubikjardus vai kubikmetrus, vai jebkuru no šiem rādītājiem stundā.

Piezīme: Lai notiktu pēdējās lietderīgās slodzes datu atjaunināšana, kravas automašīnai ir jāveic izbēršana un pēc tam arī datu izlāde.

Total Loads (Kravas kopā)(3) – Parāda kopējo kravu skaitu, ko kravas automobilis piegādājis šīs mainas laikā, kā arī sniedz detalizētu pārskatu par materiāliem, kuri saistīti ar šīm kravām.

pārtraukumu, vai kādu citu ar ražošanu saistītu notikumu, piemēram, degvielas uzpildi vai iekraušanu.

### Current Route (Pašreizējais maršruts)

Maršruts, pa kuru notiek braukšana pašreizējā darba ciklā ir parādīts ar šādiem trim punktiem: iekraušanas zona, iekrāvēja piešķiršana un izkraušanas zona.

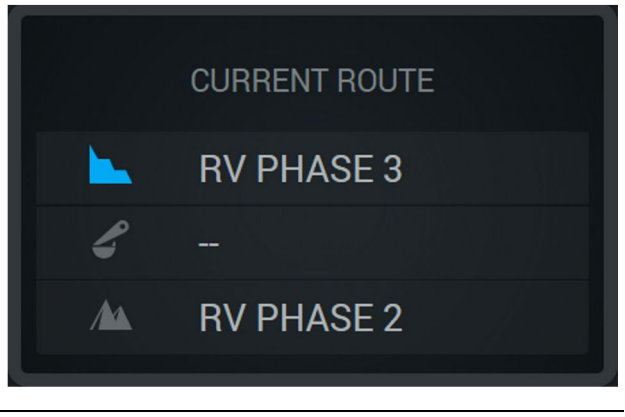

Ilustrācija 43

g06656523

Maršruts bez piešķirta iekrāvēja

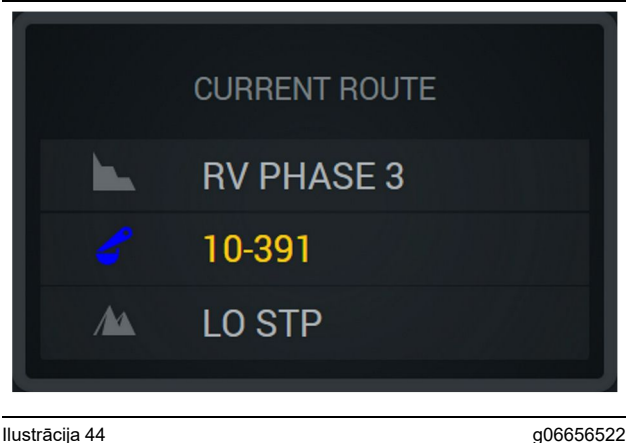

Ilustrācija 44 Maršruts ar piešķirtu iekrāvēju

### Shift Production (Mainas izstrāde)

Parāda izstrādes mērķi pašreizējās maiņas laikā, kā arī izseko to, vai paredzētajā beigu punktā būs vai nebūs sasniegts mērķis. Birojā iestatītais mašīnai noteiktais mērķis nosaka izsekotās vērtības.

#### Kravas kopā

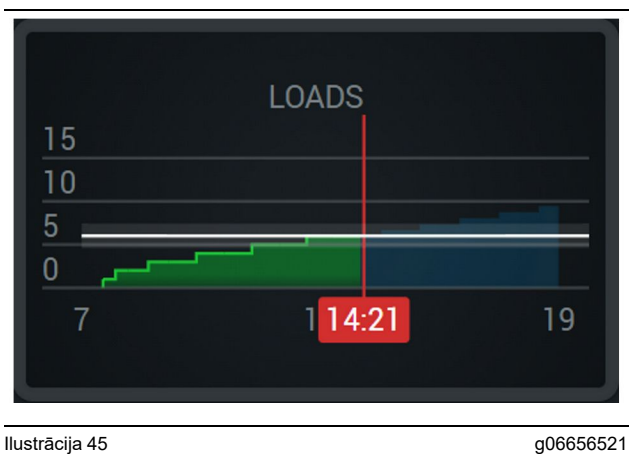

Ilustrācija 45

Kopējais kravu skaits ar mērķi, kas ir sasniegts vai

tiks sasniegts mainas laikā, nemot vērā pašreizējās prognozes. Baltā līnija norāda, ka ir iestatīts mērķis, un tai apkārtējā zona norāda, ka ir jestatīts apstiprinātais diapazons tuvu mērķim.

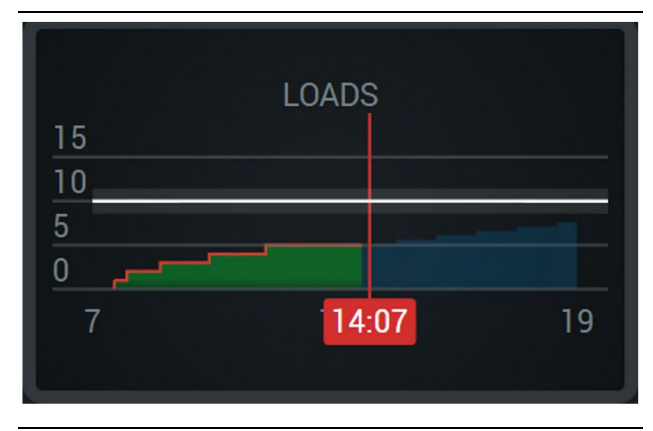

Ilustrācija 46

g06656520

Kopējais kravu skaits ar mērķi, kas netiks sasniegts mainas laikā, nemot vērā pašreizējās prognozes. Baltā līnija norāda, ka ir iestatīts mērkis, un tai apkārtējā zona norāda, ka ir iestatīts apstiprinātais diapazons tuvu mērķim.

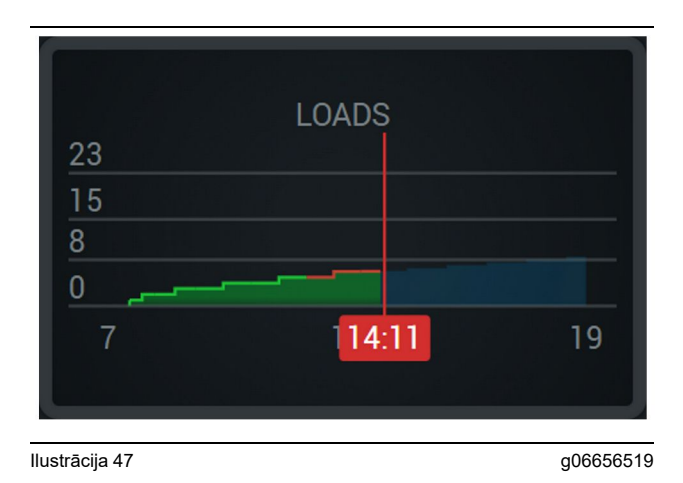

Kravu skaits stundā, parādot sasniegto mērķi ar zaļu līniju vai nesasniegto mērķi ar sarkanu līniju.

#### Kopējais tonnu skaits

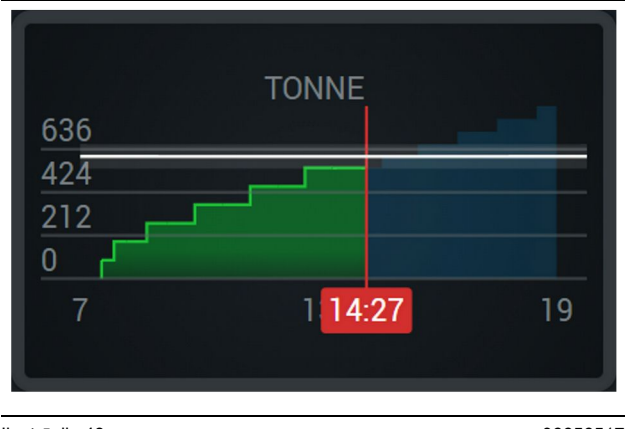

Ilustrācija 48

Kopējais tonnu skaits ar mērķi, kas ir sasniegts vai tiks sasniegts maiņas laikā, ņemot vērā pašreizējās prognozes. Baltā līnija norāda, ka ir iestatīts mērķis, un tai apkārtējā zona norāda, ka ir iestatīts apstiprinātais diapazons tuvu mērķim. Objektā izveidotā mērījumu sistēma nosaka, vai tiek parādītas imperiālās sistēmas tonnas, vai metriskās sistēmas tonnas.

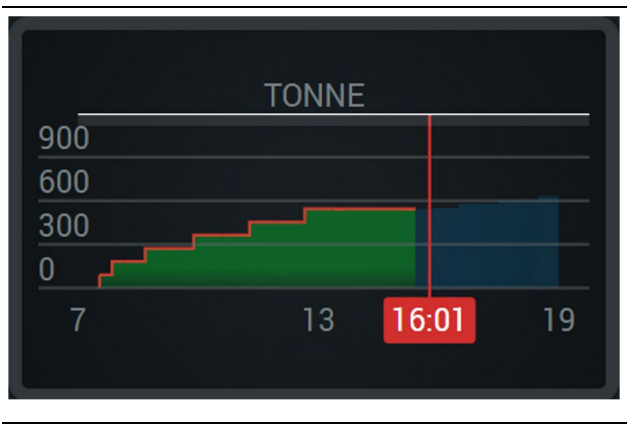

llustrācija 49

g06656516

Kopējais tonnu skaits ar mērķi, kas ir sasniegts vai tiks sasniegts maiņas laikā, ņemot vērā pašreizējās prognozes. Baltā līnija norāda, ka ir iestatīts mērķis, un tai apkārtējā zona norāda, ka ir iestatīts apstiprinātais diapazons tuvu mērķim. Objektā izveidotā mērījumu sistēma nosaka, vai tiek parādītas imperiālās sistēmas tonnas, vai metriskās sistēmas tonnas.

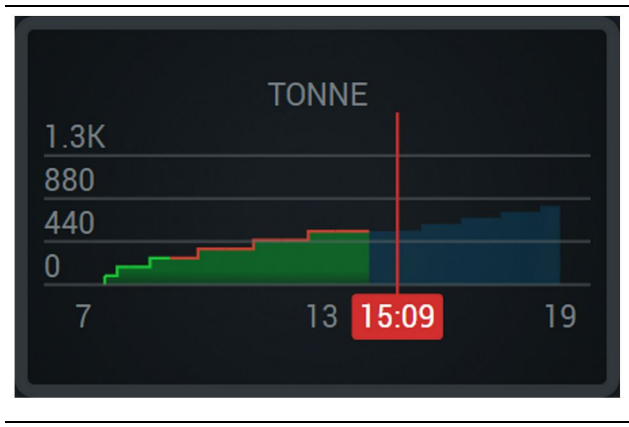

Ilustrācija 50

g06656496

Tonnu skaits stundā, parādot sasniegto mērķi ar zaļu līniju vai nesasniegto mērķi ar sarkanu līniju.

g06656517

#### Uzbēruma kubikmetri

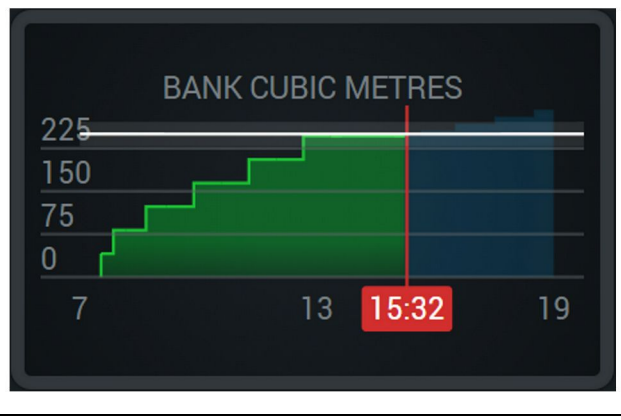

#### Ilustrācija 51

g06656486

Kopējais uzbēruma kubikmetru skaits ar mērķi, kas ir sasniegts vai tiks sasniegts maiņas laikā, ņemot vērā pašreizējās prognozes. Baltā līnija norāda, ka ir iestatīts mērķis, un tai apkārtējā zona norāda, ka ir iestatīts apstiprinātais diapazons tuvu mērķim. Objektā izveidotā mērījumu sistēma nosaka, vai tiek parādīti imperiālās sistēmas kubikjardi, vai metriskās sistēmas kubikmetri.

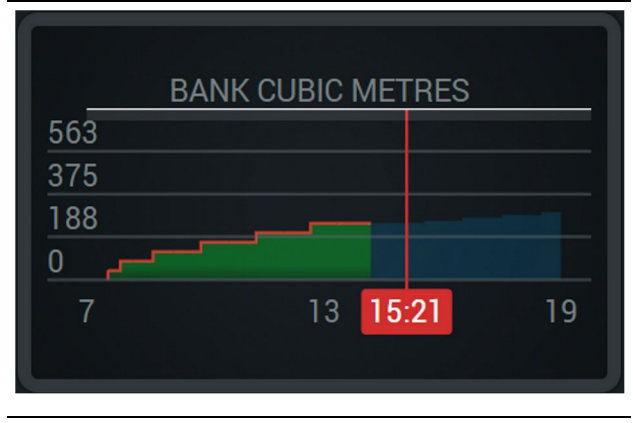

Ilustrācija 52

g06656485

Kopējais uzbēruma kubikjardu/kubikmetru skaits ar mērķi, kas netiks sasniegts maiņas laikā, ņemot vērā pašreizējās prognozes. Baltā līnija norāda, ka ir iestatīts mērķis, un tai apkārtējā zona norāda, ka ir iestatīts apstiprinātais diapazons tuvu mērķim. Objektā izveidotā mērījumu sistēma nosaka, vai tiek parādīti imperiālās sistēmas kubikjardi, vai metriskās sistēmas kubikmetri.

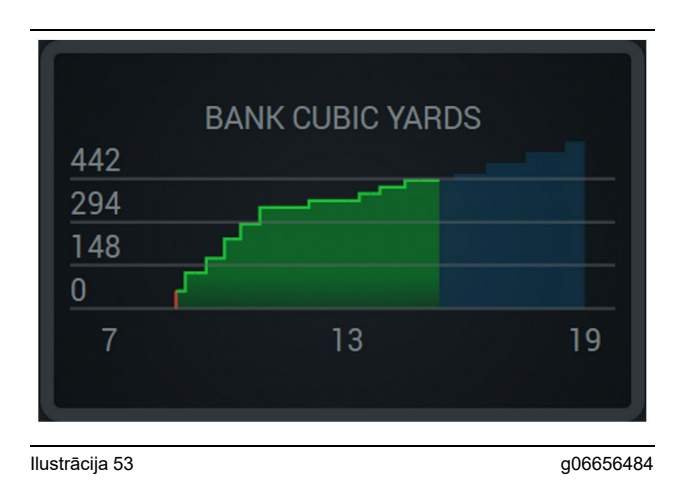

Uzbēruma kubikjardu/kubikmetru skaits stundā, parādot sasniegto mērķi ar zaļu līniju vai nesasniegto mērki ar sarkanu līniju.

#### Kopējā kravu skaita / materiālu vēstures kopsavilkums

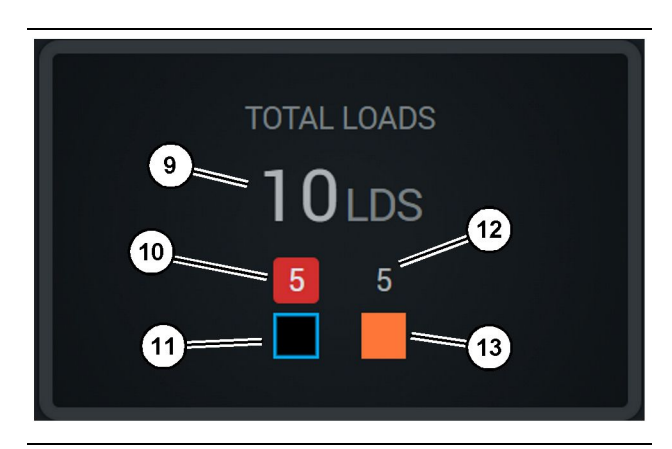

llustrācija 54

g06656436

(9) Total Loads (Kravas kopā)

- (10) Nezināmā materiālu kravu skaits
- (11) Nezināms materiāls (pēc noklusējuma melnā krāsā)

(12) Zināmā materiāla kravu skaits

(13) Zināmais materiāls

Elementā Total Loads (Kravas kopā) ir redzams kopējais kravu skaits, pabeidzot darba ciklus maiņas laikā. Tajā ir arī sniegts detalizēts pārskats par kravu pēc materiāla tipa.

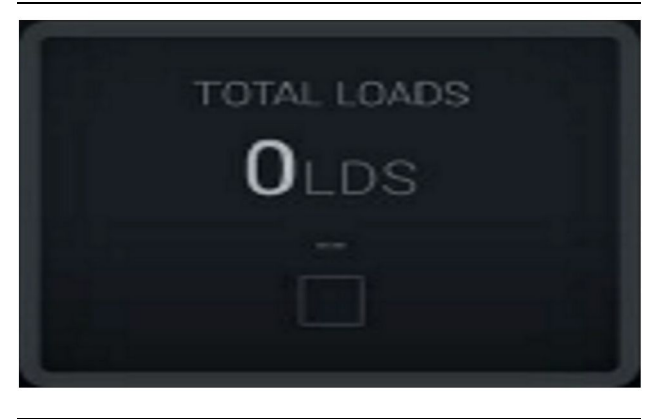

Ilustrācija 55 Nav datu par maiņu.

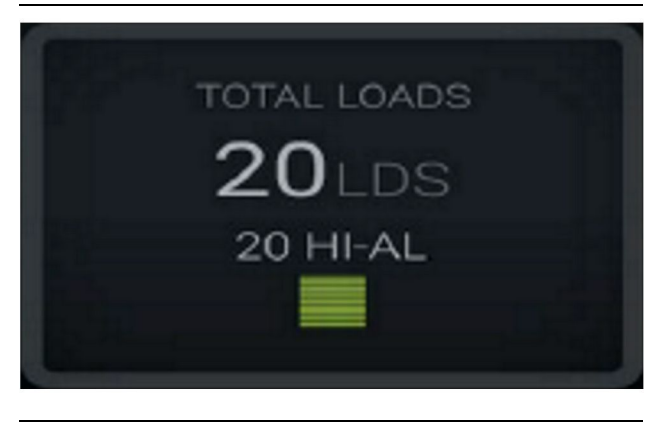

Ilustrācija 56 Viens aktīvs materiāls

g06656444

g06656445

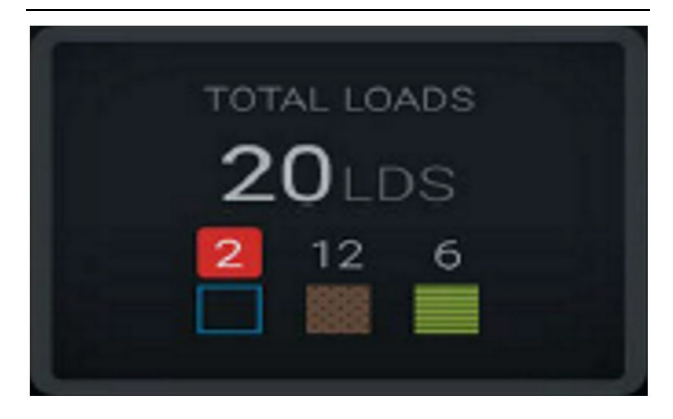

Ilustrācija 57 Zināmi un nezināmi materiāli g06656450

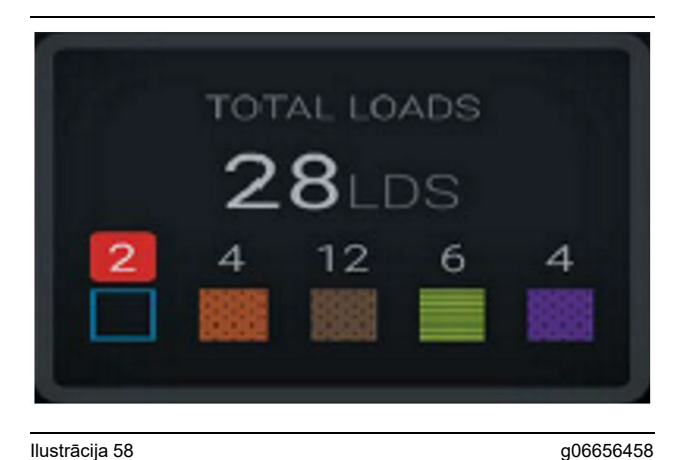

Ilustrācija 58

Zināmi un nezināmi materiāli ar lielāku neatbilstību

#### Ekspluatācijas laiks

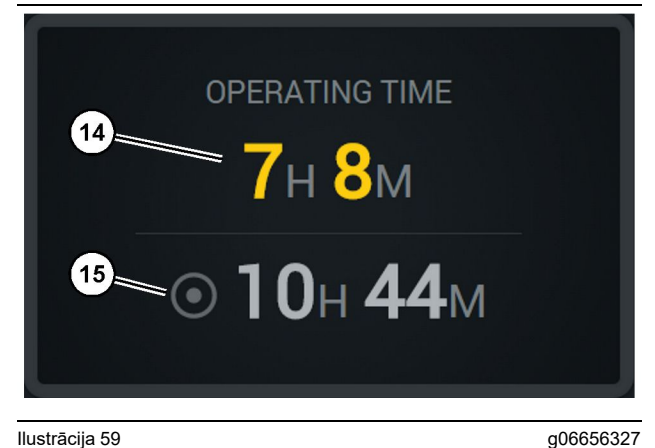

#### Ilustrācija 59

(14) Pašreizējās maiņas kopējais darba laiks (15) Maiņas mērķa darba laiks

#### Commenced Work (Sāktais darbs)

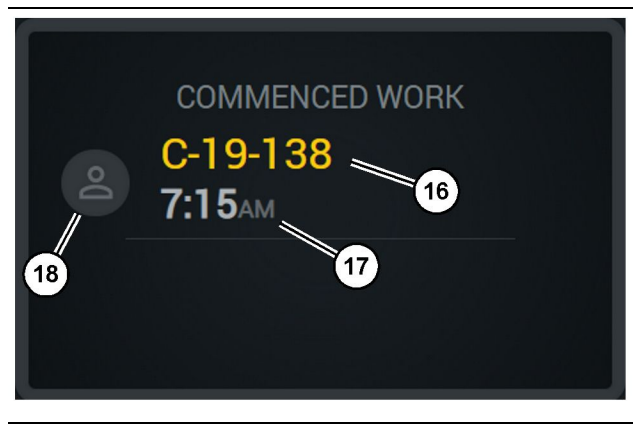

Ilustrācija 60

g06656324

- (16) Pašreiz izmantotās mašīnas ID
- (17) Kravas automobiļa darba sākuma laiks
- (18) Pašreiz piešķirtā operatora attēls

### First/Last Loads (Pirmā/pēdējā krava)

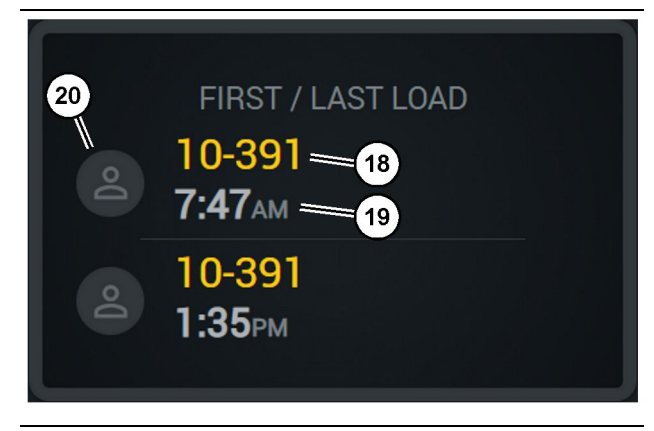

Ilustrācija 61

g06656317

- (18) Piešķirtā operatora attēls
- (19) Pašreiz izmantotās mašīnas ID
- (20) Pirmās kravas laika un pēdējās kravas laika laikspiedoli

## Loads Leaderboard (Kravu produktivitātes saraksts)

## Unclassified Stops (Nekategorizētas apstāšanās reizes)

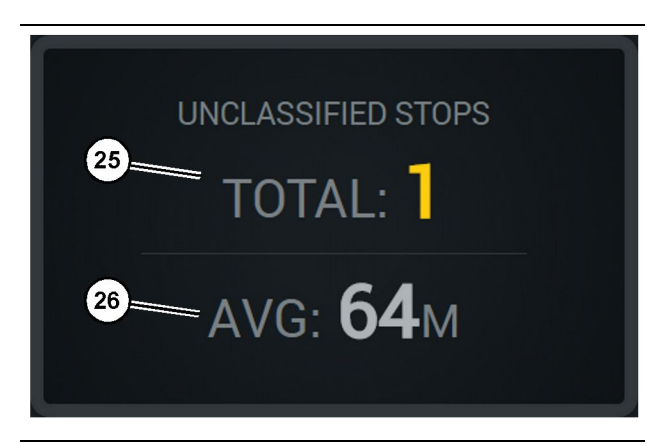

llustrācija 63

g06656314

(25) Nekategorizētas apstāšanās reizes kopā

(26) Vidējais nekategorizēto apstāšanās reižu skaits

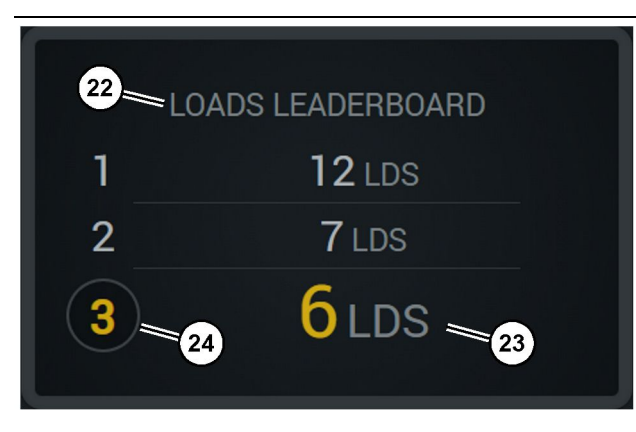

Ilustrācija 62

- (22) Pievienotais apzīmējums
- (23) Mērvienība (kravas)
- (24) Maiņas vērtējums

g06656315

## Sadaļa par tehnisko apkopi

i08662587

## Apkopes intervālu grafiks

SMCS kods: 1400

Pirms mašīnas lietošanas vai apkopes darbību veikšanas pārliecinieties, ka ir izlasīta un saprasta visa drošības informācija, brīdinājumi un norādījumi.

Lietotājs ir atbildīgs par tehniskās apkopes veikšanu, ieskaitot visa veida regulēšanu, piemērotu smērvielu, šķidrumu, filtru lietošanu un daļu nomainīšanu nodiluma vai novecošanās dēļ. Ja netiek stingri ievēroti pareizi tehniskās apkopes intervāli un metodes, var mazināties mašīnas veiktspēja un/vai pārāk ātri nolietoties detaļas.

Apkopes intervālu noteikšanai izmantojiet nobraukumu, degvielas patēriņu, darba stundas vai kalendāro laiku atkarībā no tā, KAS SASNIEGTS ĀTRĀK. Tehnikai, kas ekspluatēta smagos ekspluatācijas apstākļos, var būt vajadzīga biežāka tehniskā apkope.

**Piezīme:** Pirms katras nākamās tehniskās apkopes veikšanas ir jābūt veiktai visu iepriekšējo intervālu tehniskajai apkopei.

## Katras 8 darbības stundas vai katru dienu

| Displejs - tīrīšana                     | 40 |
|-----------------------------------------|----|
| GPS antenas balstenis – nocentrēšana    | 40 |
| Vadu kūlis un kabelis – pārbaudīšana    | 41 |
| MineStar modulis (PL671) – pārbaudīšana | 41 |

i08032930

## Displejs - tīrīšana

SMCS kods: 7347-070

Nodrošiniet, lai displeja ekrāns ir tīrs.

### Statusa displeja ekrāna tīrīšana

Reizēm netīrumu traips uz displeja var izraisīt pikselāciju. Ievērojiet tālāk dotos norādījumus par šķidro kristālu displeja (LCD, Liquid Crystal Display) tīrīšanu.

#### BRĪDINĀJUMS

Izopropilspirts ir viegli uzliesmojošs šķīdums. Nekad neizsmidziniet vai neuzlejiet nekādu šķidrumu tieši uz statusa displeja ekrāna. Netīriet ekrānu, kamēr operatora pults ir ieslēgta.

#### 1. Izslēdziet displeju.

 Saudzīgi noslaukiet ekrānu ar mīkstu, sausu drāniņu. Ja paliek nenotīrīti kaut kādi traipi, samitriniet drāniņu LCD tīrīšanas līdzeklī un pēc tam uzmanīgi velciet ar drāniņu pa displeja, izdarot kustības vienā virzienā, no displeja augšpuses uz apakšpusi.

#### BRĪDINĀJUMS

Neizmantojiet nevienu no tālāk norādītajiem ķīmiskajiem līdzekļiem un šķidrumus, kuri satur kādu no šiem ķīmiskajiem līdzekļiem:

- acetons;
- etilspirts;
- tuluols;
- etilskābe;
- amonjaks;
- metilhlorīds.

Ja jums ir kāds cits ķīmiskais līdzeklis vai šķīdums un neesat pārliecināts, vai tas ir piemērots, neizmantojiet to. Jebkura iepriekšējā sarakstā norādītā ķīmiskā līdzekļa izmantošana var izraisīt neatgriezenisku statusa displeja ekrāna bojājumu. Arī dažu tirdzniecībā pieejamu logu tīrīšanas līdzekļu sastāvā ir amonjaks, tādēļ tos nedrīkst izmantot.

 Pirms displejs izmantošanas pārliecinieties, ka ekrāns ir sauss. **Piezīme:** Daudzi tīrīšanas šķīdumi tiek pārdoti tieši kā tīrīšanas līdzekļi LCD ekrāniem. Šos tīrīšanas līdzekļus var izmantot operatora pults ekrāna tīrīšanai. Tā vietā var izmantot arī izopropilspirta un ūdens maisījumu attiecībā 1:1. LCD ekrānu tīrīšanai ir lieliski piemērotas briļļu tīrīšanai paredzētās mikrošķiedras drāniņas.

4. Pirms izmantošanas darba vietā pārbaudiet displeja darbību un funkcionalitāti.

**Piezīme:** Pirms mašīnas ekspluatācijas noteikti parūpējieties par bojātā displeja remontu vai nomaiņu.

i08032928

## GPS antenas balstenis – nocentrēšana

SMCS kods: 7348-535; 7490-535

### BRĪDINĀJUMS

Piekļuves platformas nepareiza ekspluatācija var izraisīt traumu vai nāvi. Operatoriem ir pareizi jāveic savi pienākumi un jāievēro visi norādījumi un vadlīnijas par mašīnas un piekļuves platformas lietošanu.

**Piezīme:** Piekļūstot GPS antenas balstenim, lai to notīrītu vai pārbaudītu, noteikti ievērojiet drošas piekļuves procedūras. Saglabājiet atbalstu trīs punktos un/vai izmantojiet ķermeņa drošības jostu sistēmu.

Pirms mašīnas ekspluatācijas vienmēr pārbaudiet GPS antenas balsteņa un tā stiprinājuma detaļu stāvokli. Pirms mašīnas ekspluatācijas nomainiet bojātās vai nodilušās daļas. Pārbaudiet, vai montāžas skrūves ir cieši pievilktas. i08032927

## Vadu kūlis un kabelis – pārbaudīšana

SMCS kods: 1408-040; 4459-040

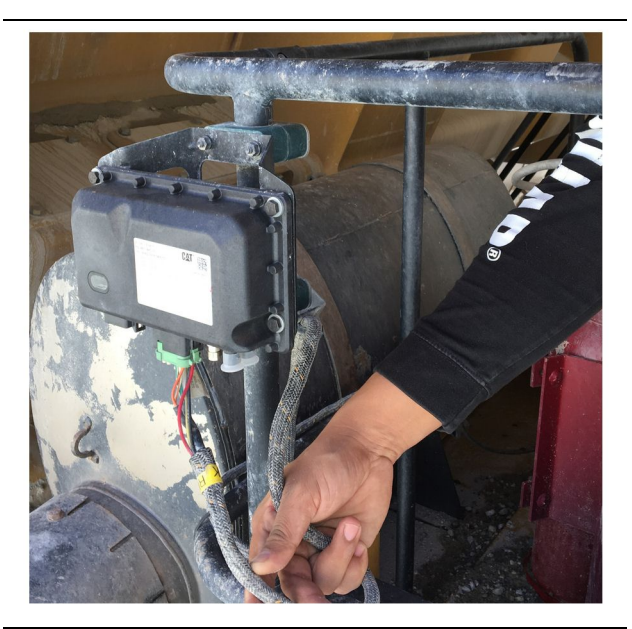

Ilustrācija 64 PL671 pārbaude g06214673

Pārbaudiet, vai nav bojāti vadi vai kabeļi, kas iet uz MineStar moduļiem. Skatiet 64 . attēlu.

i08032931

# MineStar modulis (PL671) – pārbaudīšana

SMCS kods: 7605-535

Pārbaudiet, vai pēc IESLĒGŠANAS iedegas strāvas indikators un informatīvie indikatori. Pārbaudiet, vai nav moduļa fiziska bojājuma.

## Satura rādītājs

#### Α

| Apkopes intervālu grafiks                 | 39 |
|-------------------------------------------|----|
| Katras 8 darbības stundas vai katru dienu | 39 |

#### D

| Displejs - tīrīšana              | 40 |
|----------------------------------|----|
| Statusa displeja ekrāna tīrīšana | 40 |
| Drošība                          | 5  |
| Drošības ziņojumi                | 5  |
| Ekspluatācija                    | 5  |
| Drošības nodaļa                  | 5  |

### Е

| Ekspluatācija         | 13 |
|-----------------------|----|
| Ekspluatācijas sadaļa | 12 |

#### G

| Galvenais ekrāns                        | 13 |
|-----------------------------------------|----|
| Apstāšanās iemesli                      | 24 |
| Operatora displejs (iekrāvējs)          | 16 |
| Operatora displejs (kravas automobilis) | 20 |
| Operatora ID/pieteikumvārds             | 13 |
| GPS antenas balstenis - nocentrēšana    | 40 |

#### I

Informācija par regulatīvo atbilstību ...... 6

#### Μ

MineStar modulis (PL671) - pārbaudīšana .... 41

#### 0

| Operatora displeja ikonas            | 28 |
|--------------------------------------|----|
| Displeja ikonas (iekrāvējs)          | 28 |
| Displeja ikonas (kravas automobilis) | 33 |

#### Ρ

| Pirms darba uzsākšanas | 12 |
|------------------------|----|
| Pirms ekspluatācijas   | 12 |
| leslēgšana/izslēgšana  | 12 |
| Priekšvārds            | 4  |
| Apkopes intervāli      | 4  |
| Drošība                | 4  |
| Ekspluatācija          | 4  |

| Informācija par izstrādājumu           | . 4 |
|----------------------------------------|-----|
| Informācija par literatūru             | . 4 |
| Izstrādājuma jauda                     | . 4 |
| Maintenance (Apkope)                   | . 4 |
| Product Link (PL671 – ja ir uzstādīts) | . 6 |
| Paziņojumi par sertifikāciju           | . 7 |
| sDoC                                   | . 6 |
| Specifikācijas                         | . 6 |
| Produkta informācijas nodaļa           | . 8 |
|                                        |     |

#### S

| Sadaļa par tehnisko apkopi      | 39 |
|---------------------------------|----|
| Satura rādītājs                 | 3  |
| Sistēmas komponenti             | 9  |
| Cat MineStar System Mala        |    |
| modulisPL671)                   | 10 |
| Papildu elementi                | 10 |
| Svarīga informācija par drošību | 2  |

#### V

| Vadu kūlis un kabelis – pārbaudīšana 47   | 1 |
|-------------------------------------------|---|
| Vispārēja informācija 8                   | 3 |
| Cat MineStar System Izstrādes pārraudzība |   |
| Pamatinformācija 8                        | 3 |
| Paredzētais lietošanas veids              | 3 |
| Vispārīga informācija                     | 3 |

## Informācija par produktu un izplatītāju

Piezīme: Lai atrastu produkta identifikācijas plāksnes vietu, skatīt sadaļu "Informācija par produkta identifikāciju" darbības un apkopes rokasgrāmatā.

Piegādes datums: \_\_\_\_\_

## Informācija par produktu:

| Modelis:                         |
|----------------------------------|
|                                  |
| Produkta identifikacijas numurs: |
| Motora sērijas numurs:           |
| Transmisijas sērijas numurs:     |
| Generatora sārijas numurs:       |
|                                  |
| Pielikuma sērijas numurs:        |
| Informācija par pielikumu:       |
| Klienta iekārtas numurs:         |
| Izplatītāja iekārtas numurs:     |
|                                  |

## Informācija par izplatītāju

| Vārds:      | Nodala:                               |                         |       |  |
|-------------|---------------------------------------|-------------------------|-------|--|
|             |                                       | ,                       |       |  |
| Adrese:     |                                       |                         |       |  |
|             |                                       |                         |       |  |
|             |                                       |                         |       |  |
|             |                                       |                         |       |  |
|             |                                       |                         |       |  |
|             |                                       |                         |       |  |
|             |                                       |                         |       |  |
|             | <u>Izplatītāja kontaktinformācija</u> | <u>leletona numursr</u> | Laiks |  |
|             |                                       |                         |       |  |
| Tirdzniecī- |                                       |                         |       |  |
| ba:         |                                       |                         |       |  |
| Rezerves -  |                                       |                         |       |  |
| daļas:      |                                       |                         |       |  |
|             |                                       |                         |       |  |
| Pakalpoju   |                                       |                         |       |  |
| mi:         |                                       |                         |       |  |

M0097305 ©2021Caterpillar Visas tiesības aizsargātas CAT, CATERPILLAR, LET'S DO THE WORK, to attiecīgie logotipi, "Caterpillar Corporate Yellow", "Power Edge" un Cat "Modern Hex" preču noformējums, kā arī šeit izmantotā korporatīvā un produktu identitāte ir Caterpillar preču zīmes, un tās nedrīkst izmantot bez atļaujas.

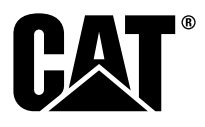